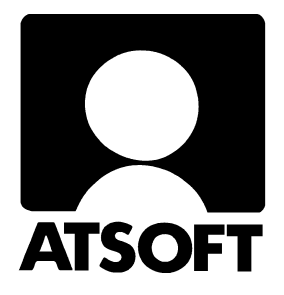

# **ASTERI KIRJANPITO**

## WINDOWS-OHJELMA

## **Vuosipäivitys 13.10.2003**

Atsoft Oy Mäkinen

Malminkaari 21 B 00700 HELSINKI http://www.atsoft.fi 
 Keskus
 (09)
 350
 7530

 Fax.
 (09)
 351
 5532

 Neuvonta
 (09)
 350
 75320

Päivystykset: 0400 316 088, 0400 505 596, 0500 703730 email: atsoft@atsoft.fi

## SISÄLLYSLUETTELO

| 1  | PÄIVITYKSEN SISÄLTÖ                                                                                                    |             |
|----|----------------------------------------------------------------------------------------------------|-------------|
|    | <ol> <li>PÄIVITYKSEN ASENTAMINEN</li> <li>TARKISTA, ETTÄ PÄIVITYS ONNISTUI</li> <li>TASEKIRJAMALLIN ASENTAMINEN</li> </ol> | 4<br>6<br>6 |
|    | <ul><li>1.4 KIELIKORTISTOJEN ASENTAMINEN</li><li>1.5 REMOTEUS ETÄTUKI</li></ul>                                            | 6<br>6      |
| 2  | TILINAVAUSAUTOMAATTI                                                                                                    | 7           |
|    | <ul><li>2.1 EDELLISEN TILIKAUDEN PERUSTEELLA</li><li>2.2 YHTIÖMUOTOJEN MALLEISTA</li></ul>                                 |             |
| 3  | TASEKIRJAN TULOSTUSMAHDOLLISUUS                                                                                            | 11          |
| 4  | TASE-ERITTELY                                                                                                    | 14          |
| 5  | TASE-ERITTELY – LISÄYKSET JA VÄHENNYKSET                                                                                   | 16          |
| 6  | KIRJANPITO MUULLA KIELELLÄ KUIN SUOMEKSI                                                                                   | 18          |
| 7  | TAULUKKOJEN TAUSTAVÄRI JA FONTTI                                                                                           | 19          |
| 8  | ALV-NETTOKIRJAUS                                                                                                    | 20          |
|    | 8.1 YKSIRIVISESTI                                                                                                    | 20          |
|    | 8.2 NETTOKIRJAUKSEN MAARITYS<br>8.3 Monta til lä samassa tositteessa                                                       | 21          |
| 9  | TULOSTUSFONTIN MÄÄRITYS – TOSITERIVIT JA ERÄÄT VÄLIOTSIKOT                                                                 | 23          |
| 1( | ) TOSITTEEN IAZAMINEN DOGENITI SUHTEESSA                                                                                   | 24          |
| 1( | J IOSITTEEN JAKAMINEN PROSENTTI-SUHTEESSA                                                                                  | 24          |
| 11 | PÄIVÄKIRJASTA HAKU                                                                                                    | 25          |
|    | 11.1 OTSIKON SYÖTTÖMAHDOLLISUUS "ETSI" TOIMINNOSSA                                                                         | 25          |
|    | 11.2 TILIN TAPAHTUMAT KOKO TILIKAUDELTA                                                                                    | 25          |
| 12 | 2 TILIN TAPAHTUMAT – OTSIKOINTI JA TULOSTUS RUUDULLE                                                                       | 26          |
| 13 | 3 SALDORESKONTRAN SELITE                                                                                                   | 27          |
| 14 | 4 JOKA TOISEN TOSITTEEN VÄRITTÄMINEN                                                                                       | 28          |
| 15 | 5 PAPERITULOSTEET PDF TIEDOSTOKSI                                                                                          | 29          |
| 10 | 5 PAPERITON KIRJANPITO                                                                                                    | 33          |

### 1 PÄIVITYKSEN SISÄLTÖ

Edellinen vuosipäivitys toimitettiin 1.11.2002. Sen jälkeen ohjelmaan on tullut mm. seuraavat muutokset:

- tilinavausautomaatti
- tasekirjan tulostus mahdollisuus tekstinkäsittelyohjelmia käyttäen
- tilinpäätöstulosteet levylle tasavälisesti tasekirjaa varten
- tase-erittelyt tekstinkäsittelyyn muokattavaksi
- tase-erittelyt kalustotilistä: lisäykset ja vähennykset
- kieliversion mahdollisuus
- uudet monitoimitulostimet osaavat tulostaa ohjelmasta
- taulukkojen taustaväri ja kirjasintyyppi
- alv-nettokirjaus: monta tiliä/verokantaa samassa tositteessa
- alv-nettokirjaus yksirivisesti
- prosenttimäärä edellisen tositerivin summasta
- uusi kirjasintyypin määritysmahdollisuus: tositerivit ja eräät otsikot
- etätuki
- saldoreskontran selitteen määritys
- päiväkirjasta haku: otsikon syöttömahdollisuus ja yhden tilin sekä debet- että kredit-tapahtumat
- vuoden pääkirja paperille yhtenä dokumenttina paperitonta kirjanpitoa varten
- tilin tapahtumat valitulta jaksolta otsikointimahdollisuus ja tulostus ruudulle (levylle ja Muistioon)
- tilinpäätöstulosteissa ohjelma tarkistaa, ettei ole samannimisiä tilikausia, mikä hankaloittaisi tulosteen valintaa
- mahdollisuus värittää joka toinen tosite
- paperittoman kirjanpidon pdf selostus

#### 1.1 PÄIVITYKSEN ASENTAMINEN

Ohjelma on nyt 32-bittinen. Muutos tehtiin, koska eräät uudet monitoimitulostimet eivät osanneet tulostaa viimevuotisesta 16bittisestä ohjelmaversiosta.

- 1. Laita romppu asemaan
- 2. Odota muutama sekunti, jotta asennusohjelma käynnistyy
- 3. Jos ei käynnisty, valitse Käynnistä|Suorita e:\asenna (missä e on romppuasemasi kirjaintunnus)
- 4. Paina Asenna päivitys. Ohjelma tunnistaa, onko koneessasi c:\winkp-kansiossa kirjanpito-ohjelma ja onko se vanha 16-bittinen versio vai uusi 32-bittinen versio. Sen mukaan asennus haarautuu eri vaihtoehtoihin:
- A. Jos ohjelma löysi 32-bittisen version, tulee kuvaruudulle ilmoitus WinZip Self-Extractor ASTERI KIRJANPITO 32 bit ...
  Paina OK
  Paina OK
  Paina Close
  Paina Sulje
- B. Jos ohjelma löysi 16-bittisen version, tulee kuvaruudulle ilmoitus "Päivitetään 16bit versio 32bit versioksi" ...
  - B.1. Normaali tilanne on, että haluat asentaa siihen päälle uusimman 32-bittisen version:
    Paina Päivitetään 16bit versio 32bit versioksi (suositus)
    Paina Jatka
    Paina Asenna
    Kun tulee ilmoitus "Ohjelma on jo levyllä...", paina Kyllä
    Kun tulee ilmoitus "VALMIS..", paina OK

B.2. Poikkeustapaus: jos olet halunnut säilyttää vanhan 16-bittisen version c:\winkp-kansiossa ja olet asentanut 32-bittisen version johonkin muuhun kansioon, voit päivittää sen seuraavasti:
Paina Olen asentanut 32bit version ja haluan nyt päivittää sen Kuvaruudulle tulee ilmoitus:
WinZip Self-Extractor
ASTERI KIRJANPITO 32 bit ...
Paina OK
Vaihda Unzip To Folder –kohtaan haluamasi kansio, esimerkiksi

c:\winkp32 Paina Unzip Paina OK Paina Close Paina Sulje

C. Jos c:\winkp-kansiota ei ole tai jos c:\winkp-kansiosta ei löytynyt winkp.exe:ä, tulee ilmoitus:

Valitse päivitystapa

Tällöin pääset valitsemaan, päivitetäänkö 16-bittinen 32-bittiseksi, päivitetäänkö 32-bittinen uudempaan 32-bittiseen vai asennetaanko ohjelman ensiasennus. Valitse sopivin vaihtoehto ja jatka painamalla A- ja B-kohdissa olevien ohjeiden mukaan. Suositus on, että asennat c:\winkp-kansioon, mutta tarvittaessa voit muuttaa asennuskansion joksikin muuksi.

#### 1.2 TARKISTA, ETTÄ PÄIVITYS ONNISTUI

Tarkista että kopiointi onnistui käynnistämällä ohjelma. Valitse *Ohje*|*Tietoja Asteri Kirjanpidosta...* ja katso että ohjelman muuttamispäivämäärä on 7.10.2003 tai uudempi (jos on uudempi, ei hätää: ohjelmaa on päivitetty tämän ohjeen kirjoittamisen jälkeen).

#### **1.3 TASEKIRJAMALLIN ASENTAMINEN**

Päivitysrompulla on oma painike, josta voit tarvittaessa asentaa Atsoftin tasekirjapohjat. Niistä voi olla hyötyä silloin, jos Sinulla ei ole mitään omaa tasekirjapohjaa, esimerkiksi viimevuotista tasekirjaa tekstinkäsittelyllä tehtynä. Ne asentuvat c:\winkp-kansioon ja tarvittaessa voit käyttää niitä kirjanpito-ohjelman uudella toiminnolla **Tulosta|Tasekirja**. Tiedosto tasekir1.doc sisältää tasekirjan kansilehden, sisällysluettelon ja toimintakertomuksen rungon. Liitetietojen otsikot yms. ovat tiedostossa tasekir2.doc.

#### 1.4 **KIELIKORTISTOJEN ASENTAMINEN**

Päivitysrompulla on oma painike, josta voit tarvittaessa asentaa kielikortistot c:\winkp-kansioon. Jos haluat kääntää ohjelman tulosteet muulle kielelle kuin suomeksi, muokkaa kielipap.csv-tiedostoa Excelillä. Kuvaruudun kielikortisto on kieliruu.csv.

### 1.5 REMOTEUS ETÄTUKI

Remoteus etätuki mahdollistaa sen, että Atsoftin neuvoja näkee omalla ruudullaan asiakkaan tietokoneen ja voi etäkäyttää asiakkaan hiirtä ja näppäimistöä. Käytämme remoteus etätukea niissä tukitapahtumissa, joissa ongelman selvittämiseksi tukihenkilön on nähtävä tarkalleen, mitä asiakkaan kuvaruudulla lukee. Etätukitapahtumassa neuvoja antaa asiakkaalle ohjeet mitä pitää tehdä. Tarvittaessa neuvoja voi liikuttaa hiirtä ja käyttää näppäimistöä.

### 2 TILINAVAUSAUTOMAATTI

Yrityksen tilikaudet –ikkunassa on neljä painiketta, joista voit valita, millä tavalla perustat uuden tilikauden nopeasti ja kätevästi:

| u. Til  | IKA          | UDET - Asteri Ma                        | lliyritys Oy               |                      |             |              |                   |                            |   |
|---------|--------------|-----------------------------------------|----------------------------|----------------------|-------------|--------------|-------------------|----------------------------|---|
| Tiedost | :0           | <u>Euro Y</u> ritys <u>O</u> hje        |                            |                      |             |              |                   |                            |   |
|         |              |                                         |                            |                      |             |              |                   |                            |   |
|         | •            | Yrityksen nimi<br>Asteri Malliyritys Oy | Tilikausi<br>1.131.12.2004 | Tiedosto<br>my04.wkp | Runko<br>ON | Kartta<br>ON | Avaus<br>kartassa | Uusin kuu<br>Helmikuu 2004 |   |
|         | ,            |                                         |                            | 1.0                  | 1           | 1533         | 100000            |                            |   |
|         |              |                                         |                            |                      |             |              |                   |                            |   |
|         |              |                                         |                            |                      |             |              |                   |                            |   |
|         |              |                                         |                            |                      |             |              |                   |                            |   |
|         |              |                                         |                            |                      |             |              |                   |                            |   |
|         |              |                                         |                            |                      |             |              |                   |                            |   |
|         |              |                                         |                            |                      |             |              |                   |                            |   |
|         |              |                                         |                            |                      |             |              |                   |                            |   |
|         |              |                                         |                            |                      |             |              |                   |                            |   |
|         |              |                                         |                            |                      |             |              |                   |                            |   |
|         |              |                                         |                            |                      |             |              |                   |                            |   |
|         | •            |                                         |                            |                      |             |              |                   |                            | • |
|         | r            | La tilk sutta                           | uo uusi tilikausi          |                      |             |              |                   |                            |   |
| 56.5    | <u>v</u> ul- |                                         | mull4 wkn                  | n nerusteella        | .           | Yhtiömu      | otoien mall       | eista                      |   |
|         |              | (                                       | iijo i. iiip               | <u>F</u> ordoroom    | -           |              |                   |                            |   |
|         |              |                                         | <u>M</u> uun yrityk        | sen perustee         | lla         | Y            | aiheittain        |                            |   |
|         |              |                                         |                            |                      |             |              |                   |                            |   |

#### 2.1 EDELLISEN TILIKAUDEN PERUSTEELLA

Siirry tilikaudet -taulukossa sen tilikauden kohdalle, jonka perusteella haluat luoda uuden tilikauden. Paina **my04.wkp:n perusteella** – painiketta, missä my04.wkp muuttuu sen mukaan, minkä tilikauden kohdalla olet.

| rustetaan uusi tilikausi vanhan perusteel | lla                         |       |                 |
|-------------------------------------------|-----------------------------|-------|-----------------|
| Uuden tiedoston nimi: _c:\winkp\malli\    | my05.wkp                    | -     | Luol            |
| Yrityksen nimi                            | Asteri Malliyritys Oy       |       |                 |
| Tilikausi                                 |                             | -     | <u>P</u> eruuta |
| Tilinpäätösrungoksi otetaan               | c:\winkp\tase\my04.wtr      | Selaa |                 |
| ja se tallennetaan nimelle                | c:\winkp\malli\my05.wtr     |       |                 |
| Ensimmäisen päiväkirjan nimi              | Tammikuu 2005               | -     |                 |
|                                           |                             |       |                 |
| Tilinavaus                                |                             |       |                 |
| <ul> <li>tehdään myöhemmin</li> </ul>     |                             |       |                 |
| ⊂ tehdään nyt: Taseen tilit ovat välillä  | 1000 -  2999                |       |                 |
| Ed. tilikauden tulos kirjata              | an tilille 2020             |       |                 |
| Yksityistilien, kaluston ym.              | avaaminen, esim.            |       |                 |
| Tilit 2600-2699,2800,290                  | 0-2999 avataan tilille 2600 |       |                 |
| Tilit                                     | avataan tilille             |       |                 |
| Tilit                                     | avataan tilille             |       |                 |
| Tilit                                     | avataan tilille             |       |                 |
| Tilit                                     | avataan tilille             |       |                 |
| Tilit                                     | avataan tilille             |       |                 |
| <b>T</b> 111                              |                             |       |                 |

Tarkista ohjelman ehdottamat tiedot:

- uuden tiedoston nimi
- yrityksen nimi
- mikä tilinpäätösrunko otetaan
- mille nimelle se tallennetaan
- mikä annetaan ensimmäisen päiväkirjan nimeksi

Täydennä tilikauden jakso, esimerkiksi 1.1.-31.12.2005

Tilinavauksen voit valita joko tehtäväksi myöhemmin, kun edellisen tilikauden tilinpäätös on tehty, tai heti.

Kun painat Luo!, siirryt suoraan aloittamaan päiväkirjan kirjaamista.

MUUN YRITYKSEN PERUSTEELLA luominen menee samaan tapaan. Ilmoita vain, minkä yrityksen kansiosta ja mikä tilikausi otetaan.

#### 2.2 YHTIÖMUOTOJEN MALLEISTA

Jos haluat perustaa tilikauden nopeasti käyttäen pohjana Atsoftin toimittamia eri yhtiömuotojen malleja, paina **Yhtiömuotojen malleista**.

| 🖣 Luo tilikausi |                                                      |                         |                 |
|-----------------|------------------------------------------------------|-------------------------|-----------------|
|                 |                                                      | 6                       |                 |
| Yhtiomuoto      | Osakeyhtio 📃                                         |                         | Luo!            |
|                 | Osakeyhtiö 🗾 🔨                                       | 1                       |                 |
| Tilikart        | Aktiebolag<br>Asunto-osakeyhtiö<br>Bostadsaktiebolag |                         | <u>P</u> eruuta |
| Tilinpäätösrung | Avoin yhtiö                                          | <b>_</b>                |                 |
|                 | Kommandiittiyhtiö<br>Liikkeenharioittaia             |                         |                 |
| ι               |                                                      | ma03.wkp                | _               |
|                 | Yrityksen nimi                                       |                         | _               |
|                 | Tilikausi                                            |                         |                 |
|                 | Tilinpäätösrunko tallennetaan nimelle                | c:\winkp\malli\ma03.wtr |                 |
|                 | Ensimmäisen päiväkirjan nimi                         |                         |                 |
|                 |                                                      |                         |                 |
|                 |                                                      |                         |                 |

Kun olet valinnut yhtiömuodon, voit valita, minkä vuoden mallin mukaisen tilikartan ja tilinpäätösrungon otat pohjaksi:

| /htiömuoto Osakeyhtiö                                                                         |                         | Luo!            |
|-----------------------------------------------------------------------------------------------|-------------------------|-----------------|
| Tilikartan vuosimalli 2004                                                                    | •                       | <u>P</u> eruuta |
| Filinpäätösrungon vuosimalli 2004, laaja tase                                                 | -                       |                 |
| Uuden tiedoston<br>2002, laaja tase<br>2003,<br>2003, laaja tase<br>2004,<br>2004, laaja tase |                         |                 |
| Tilikausi                                                                                     |                         |                 |
| Tilinpäätösrunko tallennetaan nimelle                                                         | c:\winkp\malli\ma03.wtr | _               |
|                                                                                               |                         |                 |

| 🖣 Luo tilikausi                                |                         | X       |
|------------------------------------------------|-------------------------|---------|
| Yhtiömuoto Osakeyhtiö                          |                         | Luo!    |
| Tilikartan vuosimalli 2004                     | <b>_</b>                | Peruuta |
| Tilinpäätösrungon vuosimalli  2004, laaja tase |                         |         |
| Uuden tiedoston nimi: c:\winkp\malli\          | ma03.wkp                |         |
| Yrityksen nimi<br>Tilikausi                    |                         | -       |
| Tilinpäätösrunko tallennetaan nimelle          | c:\winkp\malli\ma03.wtr | -       |
| Ensimmäisen päiväkirjan nimi                   |                         |         |
|                                                |                         |         |

Korjaa ja täydennä ohjelman antamat ehdotukset, esimerkiksi:

|                                                                                                    | Luo!                                                                                                    |
|----------------------------------------------------------------------------------------------------|----------------------------------------------------------------------------------------------------|
| •                                                                                                    | Peruuta                                                                                                    |
| •                                                                                                    |                                                                                                    |
| ma04.wkp<br>Asteri Malliyritys Oy<br>1.1 31.12.2004<br>c:\winkp\malli\ma04.wtr<br>tammikuu 2004                                                                                                    |                                                                                                    |
| TANADA TANADA TANA | ■<br>■<br>■<br>ma04.wkp<br>Asteri Malliyritys Oy<br>1.1 31.12.2004<br>c:\winkp\malli\ma04.wtr<br>tammik.uu 2004 |

Kun painat Luo!, siirryt suoraan aloittamaan päiväkirjan kirjaamista.

### **3 TASEKIRJAN TULOSTUSMAHDOLLISUUS**

Tasekirjan alkuosa tehdään tekstinkäsittelyohjelmalla. Samoin tasekirjan loppuosa. Asteri ohjelmasta ei tule niihin automaattisesti lukuja. Väliin tulevan tuloslaskelman ja taseen saat ohjelman tilinpäätöstulosteet osalla.

Voit tulostaa tasekirjan Asteri Windows Kirjanpito –ohjelman kautta toiminnolla **Tulosta**|**Tasekirja**:

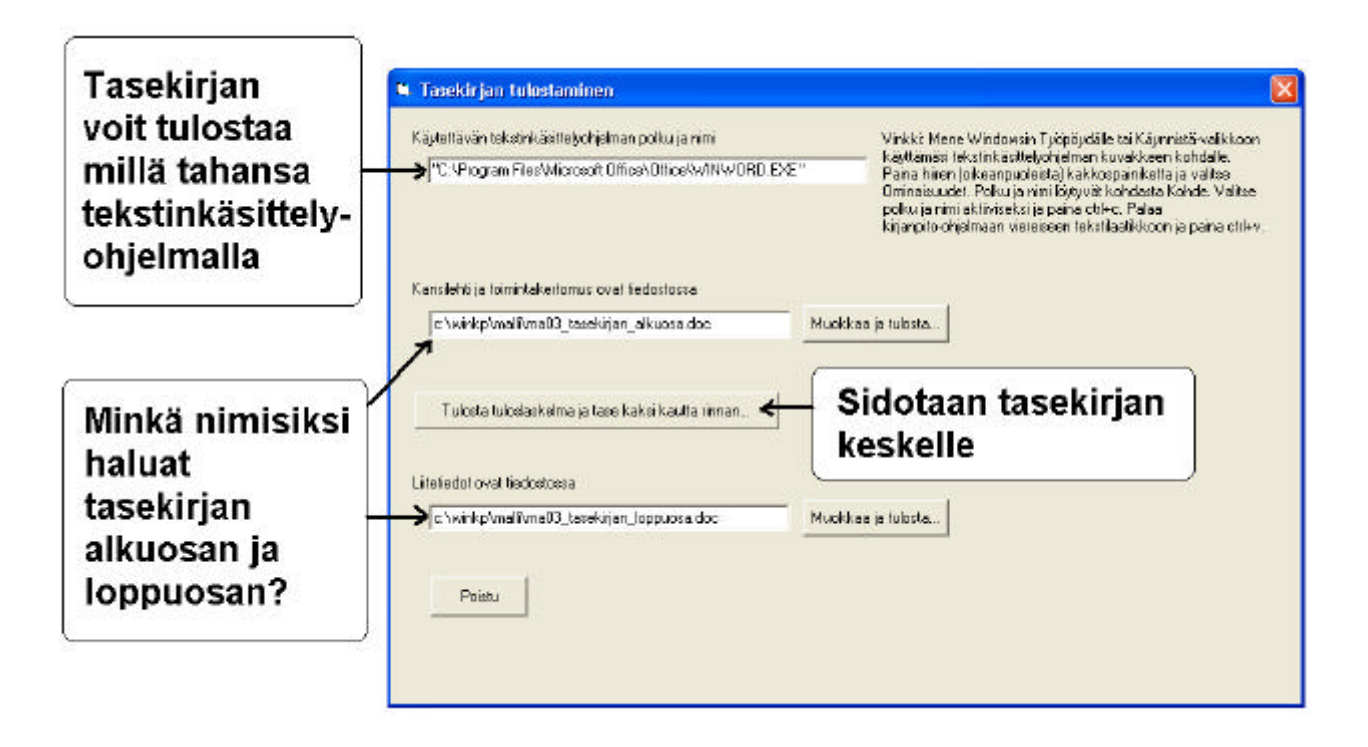

Tasekirjan alkuosalle ja loppuosalle ohjelma ehdottaa tilikautta kuvaavat nimet, joiden voit antaa olla sellaisenaan.

Kun haluat muokata alkuosaa tai loppuosaa, paina Muokkaa ja tulosta. Jos ohjelma ei vielä ole tehnyt tämänvuotista tasekirjaa, pääset valitsemaan sopivan pohjan. Pohja on yleensä edellisvuotinen tasekirja, joka pitää muokata ajan tasalle. Asennuslevyltä voit myös tuoda Atsoftin esimerkkipohjat, joihin voit sitten täydentää oikeat tiedot otsikkojen alle.

Kun olet ensimmäisen kerran luonut esimerkiksi ma03\_tasekirjan\_alkuosa.doc-tiedoston, pääset sitä jatkossa viimeistelemään suoraan painamalla Muokkaa ja tulosta –painiketta. Atsoftin esimerkki tasekirjan alkuosalle alkaa näin:

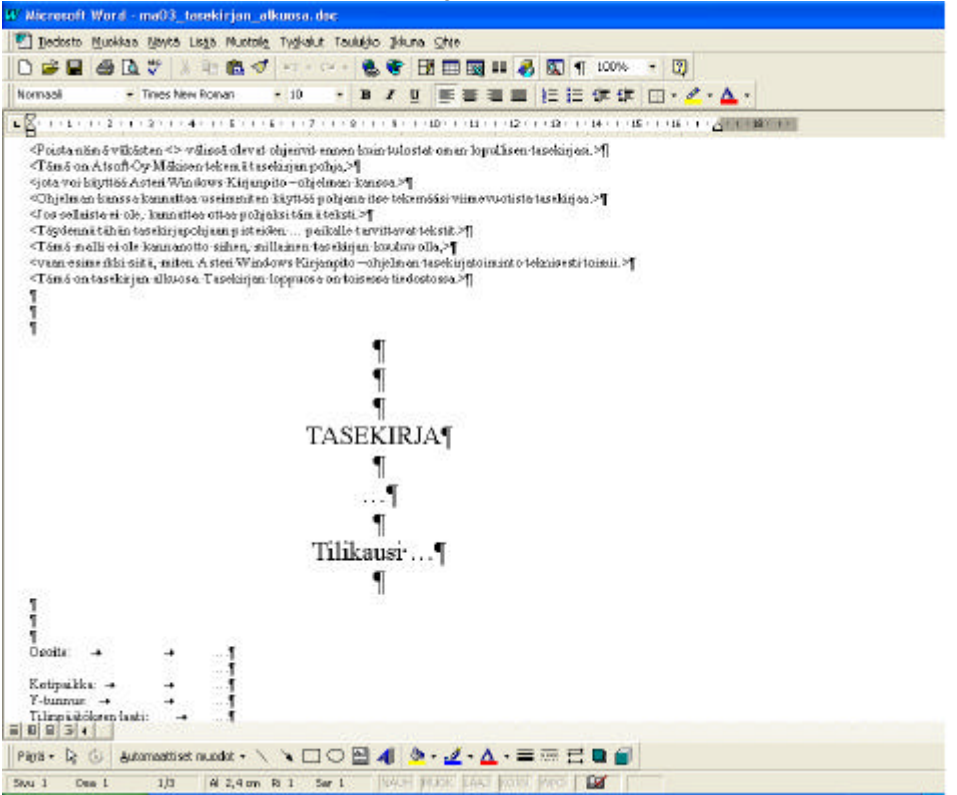

Esimerkkipohja sisältää ainoastaan otsikkotietoja. Poista väkäsillä (< ja >) merkityt ohjetekstit. Täydennä kolmella pisteellä (...) merkittyihin kohtiin asianmukaiset tiedot:

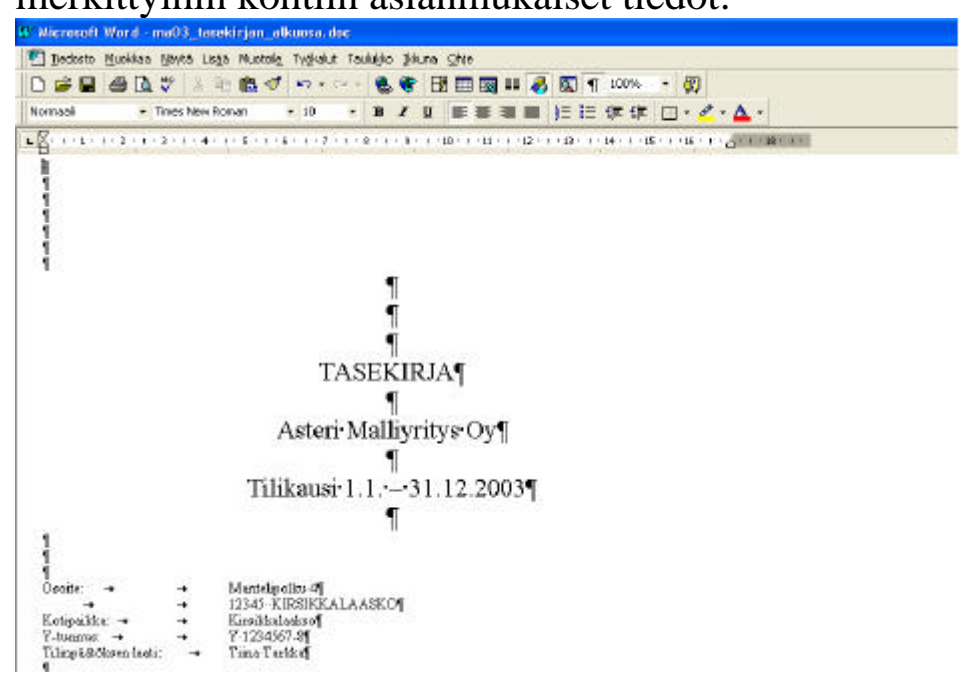

Tiedosto-valikosta löydät toiminnot, joilla voit tallentaa tekemäsi muutokset ja tulostaa lopullisen tasekirjan.

#### TULOSLASKELMA JA TASE –VERTAILUTIEDOT

Tasekirjan keskelle tarvitset tuloslaskelman ja taseen kaksi kautta rinnan. Niitä varten paina ko. painiketta, jolloin pääset tulostamaan tilinpäätöstulosteita.

| 🖬 Ti              | linpäätöstulos                                       | steet      |                                                  |                        |               |                                                    |                          | X          |
|-------------------|------------------------------------------------------|------------|--------------------------------------------------|------------------------|---------------|----------------------------------------------------|--------------------------|------------|
| Tul               | ostesivun ot                                         | sikko      | Asteri Malliy                                    | ritys Oy               |               |                                                    |                          |            |
| Tili              | npäätössara                                          | ikkeet     |                                                  |                        |               |                                                    | Otsi                     | (kn        |
|                   | Yritys                                               |            | Tilikausi                                        |                        | Kuusta        | Kuuhun                                             | tuloslaskelma            | tase       |
| 1                 | Asteri Ma 💌                                          | 1.13       | 1.12.2004                                        | -                      | tilinavaus 💌  | Tilinpääti 💌                                       | 1.131.12.2004            | 31.12.2004 |
| 2                 | Asteri Ma 🔻                                          | 1.13       | 1.12.2003                                        | -                      | tilinavaus 💌  | tilinpäätö 💌                                       | 1.131.12.2003            | 31.12.2003 |
| 3                 |                                                      |            |                                                  | •                      | •             |                                                    |                          |            |
| 4                 |                                                      |            |                                                  | -                      | ·             |                                                    |                          |            |
| 5                 |                                                      |            |                                                  | -                      | •             | ·                                                  |                          |            |
| Ve<br>6<br>7<br>8 | rtailusarakke<br>Tyyp                                | eet<br>opi | •<br>•                                           | Kausi A                | Kausi B       | Otsikko (tsl)                                      | Otsikko (tase)           |            |
| T                 | ulostetaan<br>Ruudulla                               |            | Kausien esit                                     | ystapa<br>ainen (ios m | abd ) (       | slaskelma ja tas<br>ubut musta                     | e <u>G</u> rafiikka      |            |
| C                 | ) P <u>a</u> perille                                 |            | • <u>M</u> onisara                               | inen (jos il           | Tulo          | slaskelma- ja ta                                   | se-erittelyt: <u>D</u> K |            |
| 0                 | ) <u>L</u> eikepöydälle<br>) L <u>e</u> vylle (tasa) | : (tab)    | <mark>∏ <u>V</u>ain tulos</mark><br>Yhteensä-sai | laskelma<br>na yhteens |               | √ain <u>s</u> aldolliset (<br><u>K</u> aikki tilit | tilit <u>P</u> eruuta    |            |
| 7                 | Tulostetaan n                                        | nyös siv   | unumerot, ens                                    | immäinen s             | ivu saa numer | on 4                                               |                          |            |

Jos tulostat levylle, pääset viimeistelemään tulostusasua sopivalla tekstinkäsittelyohjelmalla.

Jos tulostat paperille, voit määrätä, minkä sivunumeron ensimmäinen sivu saa. Sopiva numerohan on tasekirjan alkuosan viimeinen sivunumero + 1.

#### TASEKIRJAN LOPPUOSA

Tasekirjan loppuosa tehdään kuten alkuosa.

Tekstinkäsittelyohjelmassasi saattaa olla mahdollisuus asettaa ensimmäiseksi sivunumeroksi jokin muu kuin 1, eli taseen viimeinen sivunumero + 1. Esimerkiksi Microsoft Word 97:ssä tämä tapahtuu toiminnolla **Lisää|Sivunumerot|Muoto|Aloittava nro**.

### **4 TASE-ERITTELY**

Ohjelmassa on uusi monipuolinen tase-erittelyosa. Tilikartassa on "tase-erittely" –sarake, jossa voit määritellä, miten ko. tili eritellään tase-erittelyssä:

Tyhjä = jätetään pois yksitellen-tulosteesta, näkyy pitkässä taseessa S = vain loppusaldot

T = koko tilikauden kaikki tapahtumat ja loppusaldo

2 = kahden viimeisen päiväkirjan tapahtumat ja loppusaldo

Y = tilinavaussaldo, lisäykset yhtenä rivinä, vähennykset yhtenä rivinä ja loppusaldo

Tase-erittely tulostetaan toiminnolla **Tulosta|Tase-erittely|Tekstinkäsittelyyn muokattavaksi**.

| • | Tase-er                         | ittely                                                            |                                                                                                    |                                            |                  |                                                                             |                                                                                                    |
|---|---------------------------------|-------------------------------------------------------------------|----------------------------------------------------------------------------------------------------|--------------------------------------------|------------------|-----------------------------------------------------------------------------|----------------------------------------------------------------------------------------------------|
|   | Syötä Ta<br>tyhjä =<br>S = vai  | ase-erittely-sarakke<br>ei tulosteta (yksitel<br>in loppusaldot   | eseen jokin merkeistä S, T, 2 tai Y tai jätä :<br>len-erittelyyn)                                              | se tyhjäksi: Käyte<br> ''C:\Program Files\ | ttävän<br>Micros | i tekstinkäsittelyohjelman polku ja nimi<br>soft Office\Office\WINWORD.EXE' | Vinkki: Mene Windowsin<br>Työpöydälle tai<br>Käynnistä-valikkoon<br>käyttämäsi<br>tekstinkäsittelyohjelman                                                            |
|   | T = koł<br>2 = kał<br>Y = tilin | ko tilikauden kaikk<br>nden viimeisen päiv<br>navaussaldo, lisäyk | i tapahtumat ja loppusaldo<br>väkirjan tapahtumat ja loppusaldo<br>set yhtenä rivinä, vähennykset yhtenä rivin | ä ja loppusaldo                            |                  | Muoto                                                                       | kuvakkeen kohdalle.<br>Paina hiiren<br>(oikeanpuoleista)<br>kakkospainiketta ja valitse<br>Ominaisuudet. Polku ja<br>nimi löytyvät kohdasta<br>Kakda Valtea neiluu ja |
|   | Tili                            | numero ALVtunnu:                                                  | s   Tilinnimi                                                                                                  | Tase-erittely                              |                  | 💮 tileittäiset erittelyt yksitellen                                         | nimi aktiiviseksi ja paina                                                                                                    |
|   | ▶ 100                           | 00                                                                | perustamismenot                                                                                                | Y                                          | -                |                                                                             | ctrl+c. Palaa                                                                                                    |
|   | 10                              | 10                                                                | tutkimusmenot                                                                                                  | Y                                          |                  | <ul> <li>pitka tase ja valissa erittelyt</li> </ul>                         | kirjanpito-ohjelmaan                                                                                                    |
|   | 10                              | 15                                                                | kehittämismenot                                                                                                | Y                                          |                  |                                                                             | viereiseen tekstilaatikkoon                                                                                                    |
|   | 102                             | 20                                                                | aineettomat oikeudet                                                                                           | Y                                          |                  |                                                                             | ja paina ctrl+v.                                                                                                    |
|   | 103                             | 30                                                                | liikearvo                                                                                                    | Y                                          |                  |                                                                             |                                                                                                    |
|   | 104                             | 40                                                                | muut pitkävaikutteiset menot                                                                                   | Y                                          |                  |                                                                             |                                                                                                    |
|   | 105                             | 50                                                                | ennakkomaksut aineett.hyödyk.                                                                                  | Y                                          |                  |                                                                             |                                                                                                    |
|   | 110                             | 00                                                                | maa- ja vesialueet                                                                                             | Y                                          |                  | Tulostetaan tiedostoon                                                      |                                                                                                    |
|   | 111                             | 10                                                                | rakennukset ja rakennelmat                                                                                     | Y                                          |                  | c:\wipkp\malli\mu04_tase-erittelu.doc                                       |                                                                                                    |
|   | 112                             | 20 AON22                                                          | koneet ja kalusto ALV                                                                                          | 2                                          |                  | 1c. with the strain stry of _ case circely. abe                             |                                                                                                    |
|   | 112                             | 25                                                                | koneet ja kalusto                                                                                              | Т                                          |                  | E E E E E E E E E E E E E E E E E E E                                       |                                                                                                    |
|   | 113                             | 30                                                                | muut aineelliset hyödykkeet                                                                                    | Y                                          |                  | Nayta tekstinkasittelyöhje                                                  | Imassa                                                                                                    |
|   | 114                             | 40                                                                | enn.maksut. ja keskener.han.                                                                                   | Y                                          |                  | 1                                                                           |                                                                                                    |
|   | 120                             | 00                                                                | muut osakkeet ja osuudet                                                                                       | Y                                          |                  | <u>S</u> ulje                                                               |                                                                                                    |
|   | 12                              | 10                                                                | muut saamiset                                                                                                  | Y                                          |                  |                                                                             |                                                                                                    |
|   | 124                             | 40                                                                | osuudet konserniyrityksissä                                                                                    | Y                                          |                  |                                                                             |                                                                                                    |
|   | 125                             | 50                                                                | saamiset konserniyrityksiltä                                                                                   | Y                                          |                  |                                                                             |                                                                                                    |
|   | 126                             | 60                                                                | osuudet om.yht.yrityksissä                                                                                     | Y                                          |                  |                                                                             |                                                                                                    |
|   | 123                             | 70                                                                | saamiset om.yht.yrityksiltä                                                                                    | Y                                          |                  |                                                                             |                                                                                                    |
|   | 129                             | 90                                                                | omat osakkeet tai osuudet                                                                                      | Y                                          |                  |                                                                             |                                                                                                    |
|   | 140                             | 00                                                                | aineet ja tarvikkeet                                                                                           | Y                                          | 1000             |                                                                             |                                                                                                    |
|   | 14                              | 10                                                                | keskeneräiset tuotteet                                                                                         | IY .                                       | _                |                                                                             |                                                                                                    |

Tekstinkäsittelyohjelmassa voit muokata, tallentaa ja tulostaa taseerittelyn:

| 🕼 Microsoft Word - my04_tase-erittely.doc                         |                               |
|-------------------------------------------------------------------|-------------------------------|
| 🕎 Tiedosto Muokkaa Näytä Lis <u>ä</u> ä Muotoil <u>e</u> Työkalut | Taulukko Ikkuna Ohje          |
| 🗅 😅 🖬 🎒 🖪 🥙 🐰 🖻 🛍 💅 🕬 - 1                                         | >> 🍓 ኛ 🗗 📰 🔜 📰 🦺 🔯 ¶ 100% 👻 👰 |
| Vain tekstinä 🔹 Courier New 🔹 10                                  |                               |
| L · · · 1 · · · 2 · · · 3 · · · 4 · · · 5 · · · 6 · · · 7 ·       | Mayta tai pilota 1            |
|                                                                   |                               |
|                                                                   |                               |
| TASE                                                              |                               |
| VASTAAVAA                                                         |                               |
| Pysyvät vastaavat                                                 |                               |
| Aineelliset hyödykkeet                                            |                               |
| 1100 maa- ja vesialueet                                           | 20 000,00                     |
| Tilinavaussaldo                                                   | 20 000,00                     |
| Lisäykset                                                         | 0,00                          |
| Vähennykset                                                       | 0,00                          |
| Loppusaldo                                                        | 20 000,00                     |
| 1110 rakennukset ja rakenn                                        | elmat 82 000,00               |
| Tilinavaussaldo                                                   | 82 000,00                     |
| Lisäykset                                                         | 0,00                          |
| Vähennykset                                                       | 0,00                          |
| Loppusaldo                                                        | 82 000,00                     |
| 1120 koneet ja kalusto M.W                                        | 4 000 00                      |
| 30 1.3.2004 4 000,00                                              | koneet ja kalusto ALV         |
|                                                                   |                               |
| 1125 koneet ja kalusto                                            | 47 685,00                     |
| Tilinavaussaldo 42 000,00                                         |                               |
| 10 19.1.2004 21 000,00                                            | ZEH 740 henkilöauto           |
| 22 13.2.2004 2 480,00                                             | Auton ilmastointilaite        |
| 24 18.2.2004 - 1 900,00                                           | BUI-90 auton myynti           |
| 32 31.12.2004 - 15 895,00                                         | kaluston poisto               |
| Loppusaldo 47 685,00                                              |                               |

### 5 TASE-ERITTELY – LISÄYKSET JA VÄHENNYKSET

Voit tulostaa valituista tileistä, esimerkiksi kalustotilistä, taseerittelyn, jossa näkyy alkusaldo, lisäykset ja vähennykset tositeriveinä ja yhteissummina, poistamaton hankintameno, poisto ja menojäännös. Tulosteen saat joko paperille tai ruudulle Muistioon.

Erittely tulostetaan toiminnolla **Tulosta|Tase-erittely|Lisäys- ja** vähennyserittely.

| LICENKO   | Kalustotiin erittely                                                                                                    |                    |  |
|-----------|----------------------------------------------------------------------------------------------------|--------------------|--|
| Trinunent | 1125                                                                                                    | Etai pointo        |  |
|           | (esin, 1120-1122,1125,1127-1                                                                                                    | 129)               |  |
| Tinavaus  | on tehly                                                                                                    | Tulostetaan        |  |
| @ fine    | waus-lyövaiheessa tiikartaan                                                                                                    | C Ruudule Muistoon |  |
| C páiv    | akişakır                                                                                                    | @ Paperile         |  |
|           | and the state of the state of t |                    |  |
|           |                                                                                                    | _                  |  |
|           |                                                                                                    |                    |  |
|           |                                                                                                    |                    |  |
|           |                                                                                                    |                    |  |
|           |                                                                                                    |                    |  |
|           |                                                                                                    |                    |  |

Määrää, mitkä rivit ovat poistoja:

| Dteikko           | Kalustotiin erittely                                                          |                                                                    |                  |                     |   |
|-------------------|-------------------------------------------------------------------------------|--------------------------------------------------------------------|------------------|---------------------|---|
|                   | luon.                                                                         |                                                                    | [magnetic second |                     |   |
| i inunerol        | 11125                                                                         |                                                                    | Etsi poiste      | <u>*</u>            |   |
|                   | (eam, 1120-1122,1125,1122-1                                                   | 129)                                                               |                  |                     |   |
| Tilnovaus         | on tehty                                                                      | Tulostetaen                                                        |                  |                     |   |
| 🛞 bina            | vauo-työvaiheecca tiikattaan                                                  | C Ruudule Muistoon                                                 |                  |                     |   |
| Coav              | akiriakai                                                                     | @ Paperile                                                         |                  |                     |   |
|                   |                                                                               |                                                                    |                  |                     |   |
| Niikä seura       | avista ovat peisto-tapahtumia?V<br>sterumeno/Paivamaata                       | 'aitse nustaanalla.<br> Satte1  Dabat                              | Knedit           | Sunn                | 4 |
| Hikö seura<br>To  | avista ovet poisto-tapahtumia?V<br>eternumero/Paivansasta<br>33/31/12/2004    | 'alite nustaanala.<br> Selte1  Debe<br> Selteton poisto  7000      | Kredit 11.25     | Sunna<br>19 895,00  |   |
| Nikä seura<br>To  | avista ovat poisto-tapahtumia? V<br>oterumero (Paivaniaata<br>32 (31 12,2004  | 'alise musica nallo.<br>  Salto1   Daba<br>  Lakaton poisto   7000 | Kredt<br>11.25   | Sunn:<br>15 895,0   |   |
| Nikā seura<br>To  | avista ovat poisto-tapahtunia? V<br>aterumoto (Patvan aasa<br>32 (31 12/2004  | aitse mustaamelle.<br> Seite1 Debel<br> Keluston poisto 7000       | Kredk<br>1129    | Sunn:<br>15 895,00  | 3 |
| Niikö seura<br>To | avista ovat poisto-tapahtunia? V<br>aterumeto (Pavan aata<br>20, 31, 12,2004  | Valitse musikaa malla.<br> Salite1 Dobat<br> Lalustion poisto 7000 | Kredk<br>1125    | Sunin:<br>15 895,00 |   |
| Hilköseura<br>To  | avista ovet poisto-tapahtunia? V<br>eterumeto (Pavan aata<br>22, 31, 12,2004  | alite nustaanalla.<br> Salite1 Daba<br> Salistan poista 7000       | Kredt  <br>1129  | Sunin;<br>15 895,00 |   |
| Niikä seura<br>To | avista ovet poisto-tapahtunia? V<br>oternumoro (Palvan aata<br>22 31 12 2004  | alise musiaamalla.<br> Salise1 Daba<br> Salisean poieta 7000       | Kiedk  <br>1129  | Sunin:<br>19 895,00 |   |
| Nikoseura<br>To   | avista ovet poisto-tapahtunia? V<br>oternunoro (Palvan aata<br>22 31 12 2004  | alise musiaamalla.<br> Salise1 Daba<br> Salisean poieta 7000       | Kredk  <br>1129  | 5.00 m<br>19 895.00 |   |
| Niko seura        | avista ovet poisto-tapahtunia? V<br>oternu noto (Palvan aasa<br>32 31 12 2004 | Valite musica maila.<br> Salate1 Daba<br> Salaston poisto 7000     | Sredit  <br>1125 | Sunn<br>17 895 0    |   |

#### Paperituloste näyttää esimerkiksi tältä:

| Asteri Mall | liyritys Oy      |                        |      |      |           |           |
|-------------|------------------|------------------------|------|------|-----------|-----------|
| Kalusto     | tilin orittob    |                        |      |      |           |           |
| Tili: 1125  | koneet ja kalust | y<br>:0                |      |      |           |           |
|             |                  |                        |      |      |           |           |
| Kauden alu  | ISSA             |                        |      |      |           | 42 000,00 |
| Lisäykset   |                  |                        |      |      |           |           |
| 10          | 19.1.2004        | ZEH 740 henkilöauto    | 1125 | 1700 | 21 000,00 |           |
| 22          | 13.2.2004        | Auton ilmastointilaite | 1125 | 1700 | 2 480,00  |           |
| Lisäykset y | hteensä          |                        |      |      |           | 23 480,00 |
| Vähennyks   | et               |                        |      |      |           |           |
| 24          | 18.2.2004        | BUI-90 auton myynti    | 1700 | 1125 | 1 900,00  |           |
| Vähennyks   | et yhteensä      |                        |      |      |           | 1 900,00  |
| Poistamato  | n hankintameno   | Ê                      |      |      |           | 63 580,00 |
| Poisto      |                  |                        |      |      |           | 15 895,00 |
| Menojäänn   | ös               |                        |      |      |           | 47 685,00 |

Ruututuloste näkyy kuvaruudulla Muistiossa. Sitä voit muokata, tallentaa ja tulostaa paperille.

Tätä tulostetta varten on selvempää kirjata kalusto alv-netto kirjauksena. Muuta siis tilikarttaan kalustotilin alv koodi AON22:ksi.

### 6 KIRJANPITO MUULLA KIELELLÄ KUIN SUOMEKSI

Ohjelmassa on tekniikka, jolla saadaan kieli sekä ruudulla että paperitulosteissa halutuksi. Suomenkielinen sanasto on kirjoitettu EXCEL taulukkolaskentaohjelmalla. Suomenkieliset sanat ovat yhdessä sarakkeessa. Käyttäjä voi kirjoittaa haluamiensa kielien mukaiset sanastot seuraaviin sarakkeisiin. Ohjelma tulostaa korvaavan sanan vastaavan suomenkielisen tilalle, jos korvaava sana on sanastossa. Kuvaruudun kieli valitaan Yritysluetteloikkunassa. Paperitulosteiden kieli valitaan Tilikaudet-ikkunassa.

Atsoftin toimittamat tilikartat ja tilinpäätösrungot ovat suomenkielisiä. Ruotsinkielisinä on OY:n, ASOY:n ja yhdistyksen tilipuitteistot. Muun kielisiä sanastoja ei ole tällä hetkellä toimituksessa. Käyttäjä muokkaa tilikartan ja tilinpäätösrungon haluamansa kieliseksi. Tilikartan kirjoittamiseen kätevä työkalu on Asterin DOS ohjelman tilikartan teko-ohjelma joka on imuroitavissa netistä. Rungon muokkaaminen käy kätevästi kirjanpito-ohjelmalla.

Kielen valinta ei muuta esimerkiksi päiväkirjaan kirjattuja kirjausselitteitä. Otsikkotekstit se kyllä muuttaa. Jos on kyseessä kirjanpito, jonka tilinpäätöstiedot ainoastaan tulostetaan suomenkielisten lisäksi vieraalla kielellä, saattaa riittää että tilinpäätösrungosta tehdään rinnakkainen kieliversio. Paperitulosteiden sanasto kirjoitetaan vain siltä osin kuin kyseiset tulosteet vaativat.

Ohjevihkonen kieliominaisuudesta löytyy osoitteesta http://www.atsoft.fi/wkkieli.pdf

### 7 TAULUKKOJEN TAUSTAVÄRI JA FONTTI

Taulukkojen taustavärin ja fontin voit määrittää Yritysluetteloikkunan Määritä-valikosta:

| ASTERI KIRJANPITO - yritysluettelo                                           |                         |                         |               |
|------------------------------------------------------------------------------|-------------------------|-------------------------|---------------|
| <u>T</u> iedosto S <u>a</u> lasana <u>M</u> ääritä <u>E</u> uro <u>O</u> hje |                         |                         |               |
| Taulukkojen <u>fontti</u><br>Taulukkojen tausta <u>v</u> äri                 |                         |                         |               |
| Yrityksen nimi Hakemisto                                                     |                         |                         |               |
| Asteri Malliyritys Dy                                                        | :                       |                         |               |
| English Company Ltd c:\winkp\engli                                           | i                       |                         |               |
|                                                                              | 1                       |                         |               |
| Väri ? 🗙                                                                     | Fontti                  |                         | ? 🛽           |
| Perusvärit                                                                   | <u>F</u> ontti:         | Fo <u>n</u> ttityyli:   | <u>K</u> oko: |
|                                                                              | MS Sans Serif           | Normaali                | 8 OK          |
|                                                                              | MS Sans Serif           | Normaali                | 8 A Peruuta   |
|                                                                              | MS Sent<br>Thr MT Extra | Kursivoitu<br>Libavoitu | 10            |
|                                                                              | 0 MV Boli               | Lihavoitu Kursivoitu    | 14            |
|                                                                              | D Palatino Linotype     |                         | 18            |
|                                                                              | 0 Raavi                 | ✓                       |               |
|                                                                              |                         | 1.1.1                   |               |
| Ammini                                                                       |                         | Malli                   |               |
| <u>M</u> ukautetut värit:                                                    |                         | AaBbÄäÖö                |               |
|                                                                              |                         |                         |               |
|                                                                              |                         |                         |               |
|                                                                              |                         | <u>M</u> erkistö:       |               |
| Maanta mukautetut vant >>                                                    |                         | Länsimainen             |               |
| OK Peruuta                                                                   |                         |                         |               |
|                                                                              |                         |                         |               |

Voit esimerkiksi suurentaa tekstityypin siten, että se näkyy paremmin kuvaruudulla:

| 🖣 ASTERI KIRJANPITO - yritysluettelo                                         |                |
|------------------------------------------------------------------------------|----------------|
| <u>T</u> iedosto S <u>a</u> lasana <u>M</u> ääritä <u>E</u> uro <u>O</u> hje |                |
|                                                                              |                |
| Yrityksen nimi                                                               | Hakemisto      |
| Asteri Malliyritys Oy                                                        | c:\winkp\malli |
| English Company Ltd                                                          | c:\winkp\engli |
|                                                                              | c:\winkp\pihvi |
|                                                                              |                |

### 8 ALV-NETTOKIRJAUS

#### 8.1 YKSIRIVISESTI

Jos tositteessa on vain yhtä kulu/tuotto-tiliä, voit kirjata nettokirjauksen nopeasti syöttämällä samalle riville ko. tilin, rahatilin ja summan:

| 💐 AS   | STERI KI                   | RJANPITO - A                   | steri Ma | lliyritys                  | Oy (EU          | RO)             |          |       |        |       |  |  |
|--------|----------------------------|--------------------------------|----------|----------------------------|-----------------|-----------------|----------|-------|--------|-------|--|--|
| Tiedo: | sto <u>M</u> uol           | kaa <u>A</u> LV T <u>u</u> lo: | sta Työy | <u>z</u> aihe <u>Y</u> rit | ys <u>I</u> kku | na <u>O</u> hje |          |       |        |       |  |  |
| a p    | Päiväkirja: Maaliskuu 2004 |                                |          |                            |                 |                 |          |       |        |       |  |  |
|        | Tosno                      | Paivamaara                     | Laji     | KustP                      | Lsno            | Selite 1        | Selite 2 | Debet | Kredit | Summa |  |  |
| J      | 28                         | 1.3.2004                       |          |                            |                 | käteismyynti    |          | 1700  | 3010   | 122   |  |  |
| *      |                            |                                |          |                            |                 |                 | 100 C    |       |        |       |  |  |

#### Kun painat ENTER, ohjelma erittelee alv:n:

| A 1           | STERI KI         | RJANPITO - Aste                   | ri Ma        | lliyritys (        | Oy (EUR          | 10)                          |          |       |              |        |
|---------------|------------------|-----------------------------------|--------------|--------------------|------------------|------------------------------|----------|-------|--------------|--------|
| <u>T</u> iedo | sto <u>M</u> uok | ikaa <u>A</u> LV T <u>u</u> losta | Työ <u>v</u> | aihe <u>Y</u> rity | ys <u>I</u> kkur | na <u>O</u> hje              |          |       |              |        |
| a, p          | äiväkirj         | a: Maaliskuu 20                   | 04           |                    |                  |                              |          |       |              |        |
|               | Tosno            | Paivamaara                        | Laji         | KustP              | Lsno             | Selite 1                     | Selite 2 | Debet | Kredit       | Summa  |
| F             | 28               | 1.3.2004                          |              |                    |                  | käteismuunti                 |          | 1700  | XXXX         | 122.00 |
|               |                  | 1.0.000                           | 1.1.1        |                    |                  | Transmission (Filter         |          | 11100 |              | 122,00 |
|               | 28               | 1.3.2004                          | 1            |                    | 1                | käteismyynti                 |          | ****  | 3010         | 100,00 |
| <u> </u>      | 28<br>28         | 1.3.2004                          |              |                    | -                | käteismyynti<br>käteismyynti |          | ****  | 3010<br>2466 | 100,00 |

Ominaisuus on tehty jotta kalustotilillä voi erittelyä varten olla alv nettokirjauksen koodaus ja voidaan kirjata bruttokirjauksen kanssa samankaltaisesti. Virheitä ei pääse syntymään.

#### 8.2 NETTOKIRJAUKSEN MÄÄRITYS

Voit vaikuttaa alv-nettokirjauksen toimintaan valinnalla ALV|Nettokirjauksen määritys.

| 🛎 ASTERI KIRJAN          | IPITO - Asteri Malliyritys Oy (EURO)                                  |              |          |       |        |       |
|--------------------------|-----------------------------------------------------------------------|--------------|----------|-------|--------|-------|
| Tiedosto <u>M</u> uokkaa | ALV Tulosta Työvaihe Yritys Ikkuna                                    | <u>O</u> hje |          |       |        |       |
| 🗿 Päiväkirja: M          | Kirjaa <u>b</u> ruttokirjattujen ALV<br>Kirjaa yhteisöhankintojen ALV |              |          |       |        |       |
| Tosno Pá                 | ALV-laskelma                                                          | ite 1        | Selite 2 | Debet | Kredit | Summa |
| ▶ 28 1.                  | Tarkistuslaskelma                                                     |              |          |       |        |       |
| _ <u>*</u>               | Nettokirjauksen määritys                                              |              |          | - 2   |        |       |
|                          | Ed. kuun neg. veron määritys                                          |              |          |       |        |       |
|                          | ALV-velvollisuuden määritys<br>Määritä bruttokirjattujen ALV-teksti   |              |          |       |        |       |

| Automaattinen nettokirjaus                            | $\mathbf{X}$ |
|-------------------------------------------------------|--------------|
| Automaattinen nettokirjaus<br>© päällä<br>© poissa    |              |
| Selitteeksi<br>ensimmäisen rivin selite     tilinnimi |              |
| <u>OK</u> <u>P</u> eruuta                             |              |

Jos valitset "poissa", mikään automaattisista nettokirjaustavoista ei ole toiminnassa.

Voit valita, että tositteen ensimmäisen rivin selite kopioituu kaikille ko. tositteen riveille tai että selitteeksi tulee kunkin rivin tilin nimi.

#### 8.3 MONTA TILIÄ SAMASSA TOSITTEESSA

Jos samassa tositteessa on usean eri verokannan tai usean eri tilin ostoja/myyntejä, voit kirjata tositteen nettokirjauksena seuraavasti:

1. Kirjaa ensimmäiselle riville nettokoodattu kulu/tuottotili ja summa: Esimerkiksi 4010-tilin ALV-koodi on *AON22* 

| 🂐 A.  | ASTERI KIRJANPITO - Asteri Malliyritys Oy (EURO) |                               |                   |                   |                 |                 |          |       |        |       |  |  |  |
|-------|--------------------------------------------------|-------------------------------|-------------------|-------------------|-----------------|-----------------|----------|-------|--------|-------|--|--|--|
| Tiedo | sto <u>M</u> uoł                                 | kkaa <u>A</u> LV T <u>u</u> k | osta Työ <u>v</u> | aihe <u>Y</u> rit | ys <u>I</u> kku | na <u>O</u> hje |          |       |        |       |  |  |  |
| a p   | äiväkirj                                         | a: Maaliskuu                  | 2004              |                   |                 |                 |          |       |        |       |  |  |  |
|       | Tosno                                            | Paivamaara                    | Laji              | KustP             | Lsno            | Selite 1        | Selite 2 | Debet | Kredit | Summa |  |  |  |
| J     | 31                                               | 1.3.2004                      |                   |                   |                 | tavaraosto      |          | 4010  |        | 244   |  |  |  |
| *     |                                                  |                               |                   |                   |                 |                 |          |       | [      |       |  |  |  |

2. Kun painat ENTER, ohjelma kirjaa veron perusteen omalle rivilleen ja veron seuraavalle riville:

| 🂐 A.  | STERI KI         | RJANPITO - Ast                   | teri Ma        | lliyritys         | Oy (EUF          | 30)                        |          |       |        |        |
|-------|------------------|----------------------------------|----------------|-------------------|------------------|----------------------------|----------|-------|--------|--------|
| Tiedo | sto <u>M</u> uol | kkaa <u>A</u> LV T <u>u</u> lost | a Työ <u>v</u> | aihe <u>Y</u> rit | ys <u>I</u> kkur | na <u>O</u> hje            |          |       |        |        |
| 84 P  | äiväkirj         | a: Maaliskuu 2                   | 004            |                   |                  |                            |          |       |        |        |
|       | Tosno            | Paivamaara                       | Laji           | KustP             | Lsno             | Selite 1                   | Selite 2 | Debet | Kredit | Summa  |
|       | 31               | 1.3.2004                         |                | 8                 | 3                | ostot ALV 22% nettokirjaus | 3        | 4010  | XXXX   | 200,00 |
|       | 31               | 1.3.2004                         |                |                   |                  | ostojen 22% ALV-saaminer   |          | 1536  | XXXX   | 44,00  |
| •     | 31               | 1.3.2004                         |                |                   | 1.               |                            |          |       |        |        |
| *     |                  |                                  |                | 0                 |                  |                            | 0        |       |        |        |

3. Syötä seuraavalle riville toinen kulu/tuottotili ja summa: Esimerkiksi 4011-tilin ALV-koodi on *AON17* 

| 🂐 A.S | STERI KI         | RJANPITO - Ast                  | teri Ma        | lliyritys          | Oy (EUF          | RO)                        |          |       |        |        |
|-------|------------------|---------------------------------|----------------|--------------------|------------------|----------------------------|----------|-------|--------|--------|
| Tiedo | sto <u>M</u> uoł | kaa <u>A</u> LV T <u>u</u> lost | a Työ <u>v</u> | aihe <u>Y</u> rity | /s <u>I</u> kkur | na <u>O</u> hje            |          |       |        |        |
| a p   | äiväkirj         | a: Maaliskuu 2                  | 004            |                    |                  |                            |          |       |        |        |
|       | Tosno            | Päivämäärä                      | Laji           | KustP              | Lsno             | Selite 1                   | Selite 2 | Debet | Kredit | Summa  |
|       | 31               | 1.3.2004                        | 8              | 3                  |                  | ostot ALV 22% nettokirjaus | 3        | 4010  | XXXX   | 200,00 |
|       | 31               | 1.3.2004                        |                |                    |                  | ostojen 22% ALV-saaminer   |          | 1536  | xxxx   | 44,00  |
| J     | 31               | 1.3.2004                        |                |                    |                  |                            |          | 4011  |        | 117    |
| *     |                  |                                 |                | 0                  |                  |                            |          |       |        |        |

Jne.

### 9 TULOSTUSFONTIN MÄÄRITYS – TOSITERIVIT JA ERÄÄT VÄLIOTSIKOT

Tositerivien kirjasinkoko määräytyy automaattisesti sen mukaan, minkä levyisinä päiväkirja-ikkunan sarakkeet ovat ruudulla. **Tulosta|Aseta kirjasintyyppi|Tositerivit** –valinnalla voit kuitenkin pakottaa tositerivien kirjasinkoon sellaiseksi kuin haluat.

| ۳, | Tositerivien tekstikoko                                                                                                    |
|----|----------------------------------------------------------------------------------------------------|
|    | Tositerivejä esiintyy monissa tulosteissa, mm.<br>- päiväkirja<br>- pääkirja<br>- tase-erittelyt<br>- tilin tapahtumat<br>- saldoreskontra                                                                                                    |
|    | Kaikkien näiden tulosteiden tekstikokoon voit vaikuttaa muokkaamalla<br>päiväkirjan kirjaus -ikkunan sarakkeiden leveyksiä.<br>Tartu hiirellä sarakkeen väliviivasta kiinni ja vedä saraketta<br>leveämmäksi, kapeammaksi tai kokonaan pois.<br>Mitä KAPEAMPIA sarakkeet kaikkiaan ovat, sitä SUUREMMAKSI<br>tulee tekstikoko paperilla. Ja päinvastoin. |
|    | POIKKEUSTAPAUKSIA VARTEN:<br>Jos kirjoittimesi ei pienennä fonttia automaattisesti sopivaksi,<br>vaan tulostaa aina kirjasinkokoa 12 ja kredit- ja<br>summa-sarakkeet menevät lähes päällekkäin, voit pakottaa<br>kirjasinkoon olemaan jokin sopiva pienempi koko:<br>IV pakotetaan kirjasinkoko olemaan<br>11<br>IV<br>10<br>9<br>8<br>7                |

Tulosta|Aseta kirjasintyyppi|Muita –valinnalla voit määrittää, minkä kokoisena tulostuu

- sivunumero
- tositelajin otsikko päiväkirjassa
- tilin otsikko pääkirjassa

| 🖣 Kirjasinkoon määrityksiä        |              |                 | × |
|-----------------------------------|--------------|-----------------|---|
|                                   | Kirjasinkoko |                 |   |
| Sivunumero                        | 14           | <u>о</u> к      |   |
| Tositelajin otsikko päiväkirjassa | 12           |                 |   |
| Pääkirjan tiliotsikot             | 12           | <u>P</u> eruuta |   |
|                                   |              |                 |   |

### 10 TOSITTEEN JAKAMINEN PROSENTTI-SUHTEESSA

Kun syötät summa-sarakkeeseen %-merkin ja luvun, ohjelma ottaa summaksi edellisen tositerivin summasta sen prosenttiosuuden, jonka olet määritellyt.

Esimerkki:

Ostolasku pitää jakaa kahdelle kustannuspaikalle suhteessa 45/55.

Syötä koko ostolaskun summa yhdelle riville:

| <b>\$</b> A                                                                                                    | 🌢 ASTERI KIRJANPITO - Asteri Malliyritys Oy (EURO) |                    |                    |                      |                  |                    |          |       |        |        |  |  |
|----------------------------------------------------------------------------------------------------|----------------------------------------------------|--------------------|--------------------|----------------------|------------------|--------------------|----------|-------|--------|--------|--|--|
| <u>T</u> iedo                                                                                                    | isto <u>M</u> uoł                                  | kaa <u>A</u> LV Ty | <u>u</u> losta Työ | ò <u>v</u> aihe ⊻rit | ys <u>I</u> kkur | na <u>O</u> hje    |          |       |        |        |  |  |
| <b>5</b> 1 P                                                                                                    | Päiväkirja: tammikuu 2004                          |                    |                    |                      |                  |                    |          |       |        |        |  |  |
|                                                                                                    | Tosno                                              | Paivamaara         | i Laji             | KustP                | Lsno             | Selite 1           | Selite 2 | Debet | Kredit | Summa  |  |  |
|                                                                                                    | 1                                                  | 4.1.2004           |                    |                      |                  | Puhelinlasku 12345 |          | xxxx  | 2430   | 480,00 |  |  |
| and the second second se |                                                    |                    |                    |                      |                  |                    |          |       | E      |        |  |  |
| •                                                                                                    | 1                                                  | 4.1.2004           |                    |                      |                  |                    |          |       |        |        |  |  |

Syötä seuraavalle riville ensimmäisen kustannuspaikan tiedot ja summa-sarakkeeseen %45 (koska 45% kulusta kuuluu ko. kustannuspaikalle).

| 🎝 A        | STERI KI         | RJANPITO - As                    | teri Ma         | lliyritys         | Oy (EUR          | RO)                     |          |       |        |        |
|------------|------------------|----------------------------------|-----------------|-------------------|------------------|-------------------------|----------|-------|--------|--------|
| Tiedo      | sto <u>M</u> uol | kkaa <u>A</u> LV T <u>u</u> losi | ta Työ <u>v</u> | <u>aihe Y</u> rit | ys <u>I</u> kkur | na <u>O</u> hje         |          |       |        |        |
| <b>8</b> P | äiväkirj         | ja: tammikuu 2                   | 004             |                   |                  |                         |          |       |        |        |
|            | Tosno            | Päivämäärä                       | Laji            | KustP             | Lsno             | Selite 1                | Selite 2 | Debet | Kredit | Summa  |
|            | 1                | 4.1.2004                         |                 |                   |                  | Puhelinlasku 12345      |          | xxxx  | 2430   | 480,00 |
|            |                  | 4.1.0004                         |                 | 1 2 2 3           |                  | Dubalistadou anos acore |          | 0000  |        | 9/45   |
| I          | 110              | 4.1.2004                         |                 | aa                |                  | Funeliniasku aath osuus | - k      | 0020  |        | %45    |

Kun painat ENTER, ohjelma laskee määräämäsi prosenttiosuuden koko laskun summasta. Loppusumman kirjaamiseen voit käyttää tähteä "\*". Sillä kirjautuu summaksi loppuosa eli jäljellä oleva D/K ero.

Sitten voit kirjata toisen kustannuspaikan. Kun syötät summasarakkeeseen tähden (\*), ohjelma tuo summaksi tositteen DK-eron:

### 11 PÄIVÄKIRJASTA HAKU

#### 11.1 OTSIKON SYÖTTÖMAHDOLLISUUS "ETSI" TOIMINNOSSA

Voit syöttää otsikoita MUOKKAA – ETSI toiminnolla tehtäviin paperitulosteisiin. Aiemmin otsakkeeksi tuli "haun tulos". Nyt ohjelma kysyy otsakkeen. Näin voit tehdä esim. jonkin kohteen tuloja ja kuluja koskevia listauksia, kun kirjausselitteeseen olet kirjoittanut kohteen tunnisteen.

#### **11.2 TILIN TAPAHTUMAT KOKO TILIKAUDELTA**

Valinnalla **Muokkaa**|**Etsi**|**Tilin tapahtumat** saat tapahtumat koko tilikaudelta, sekä debet- että kredit-kirjaukset. Tulosteen saa myös ruudulle.

### 12 TILIN TAPAHTUMAT – OTSIKOINTI MAHDOLLISUUS JA TULOSTUS TIEDOSTOKSI RUUDULLE

| ASTERI KIRJANPITO -                                                                                                    | Asteri Malliyritys Oy (EURO                                                                                                    | )                                                                                                    |                                                                                               |                                                                              |                                                              |                                                                                                    |                                                                  |
|----------------------------------------------------------------------------------------------------|----------------------------------------------------------------------------------------------------|----------------------------------------------------------------------------------------------------|-----------------------------------------------------------------------------------------------|------------------------------------------------------------------------------|--------------------------------------------------------------|----------------------------------------------------------------------------------------------------|------------------------------------------------------------------|
| Tiedosto Muokkaa ALV Tu                                                                                                    | iksta Työvahe Yritys Ilikuna                                                                                                    | Ohje                                                                                                    |                                                                                               |                                                                              |                                                              |                                                                                                    |                                                                  |
| 4 Päiväkirja: Tammi                                                                                                    | Kuurwahdeajo                                                                                                    |                                                                                                    |                                                                                               |                                                                              |                                                              |                                                                                                    |                                                                  |
| Tosno Paivane<br>6 8.1.2004<br>6 8.1.2004<br>7 9.1.2004                                                                                                    | Bavakirja • •<br>Palyakirja koko tilkaudeta<br>Palyakirja tilkaudeta •<br>Padkirjan saldolusttelo •                               | Selie 1 Sel<br>plowelle 12/2003<br>Sel<br>Sel<br>De Tillin tapahtumal                                                                                                    | ta 2 Debet Krai<br>2453 Debet krai<br>2453 Debe                                               | lk Summa<br>1.48.70                                                          | ×                                                            |                                                                                                    |                                                                  |
| 8 19.1.201<br>9 19.1.201<br>10 19.1.201<br>11 22.1.201<br>12 28.1.201                                                                                                | Pääkirja  Pääkirja koko tijkaudelta Tilinpäätäjisen asetukset  Juloslaskelma ja tase                                              | uk<br>Az<br>Otsikko<br>Tilinumerot                                                                                                    | Tilin tapahtumat                                                                              |                                                                              |                                                              |                                                                                                    |                                                                  |
| 12 29.1.200<br>12 29.1.200<br>12 29.1.200<br>13 29.1.200<br>13 29.1.200<br>13 29.1.200                                                                               | Tilinpäätöstulosteet<br>Johdon raportti<br>Prosenttiivertailu<br>Tasejerittely                                                    | en<br>po<br>Ba<br>Da Jakso                                                                                                    | (esim. 1700-1730,20)<br>Kuusta Tammikuu                                                       | 200,2300-2399,2462)                                                          | <u> </u>                                                     |                                                                                                    |                                                                  |
| 13 28.1.201<br>14 28.1.201<br>14 29.1.201<br>▶ 14 29.1.201<br>★                                                                                                    | Tasekirja<br>Projektirgiosts<br>Tiin tapo <u>btumet jokoolta</u><br>Y <u>o</u> ttortappio ruudulis                                | Bn<br>199<br>951<br>94 <b>F</b> tulosta tilin                                                                                                    | Kuukun Maaliskuu<br>saldo vaikkei tilillä olis                                                | 2004 🛫 🛛 <u>P</u> eru<br>si tapahtumia tällä jakso                           | uta<br>Ila                                                   |                                                                                                    |                                                                  |
| 🐠 Debettili                                                                                                    | Tilióintitoste<br>Tositetagrat                                                                                                    | 🗖 talos                                                                                                    | ta myos nollasaidoiset                                                                        | allir.                                                                       |                                                              | <i>10</i>                                                                                                    |                                                                  |
| Tilinumero         ALVtu           1000         1010           1010         1015           1020         1030           1030         1040           1051         1050 | Asgta kirjoitin<br>Aseta kirjasintyyppi<br>Määntä<br>sineettomst oikeudet<br>sikeenno<br>muut pikävaikuttoiset<br>ennoikkoneksi t | K Tulestretaan<br>OPagezille<br>OLeikopöy<br>@Ruudulle                                                                                                    | fälle (tab)                                                                                   | Otsikot vain 1. sivulle<br>Alatunnisteen<br>korkous fem] 2.5                 |                                                              | ausdebet Tilinavaus<br>0.00<br>0.00<br>0.00<br>0.00<br>0.00<br>0.00<br>0.00<br>0.00<br>0.00<br>0.00                | sk.redit<br>0,00<br>0,00<br>0,00<br>0,00<br>0,00<br>0,00<br>0,00 |
| Isdosto Muchkaa Muchka<br>Tilin tapahtumat<br>Asteri Nalliyritys<br>Tietokonta = c:\win<br>Tilikausi = 1.13<br>Jakso = Tammikuu 20                                   | ysytä Oge<br>Cy<br>Stp\malli\myD4.wkp<br>L.12.20D4<br>DD4 - Naaliskuu 20D4                                                        |                                                                                                    |                                                                                               |                                                                              |                                                              |                                                                                                    | 0                                                                |
| TasNo Pvw                                                                                                    | TosLaj KustP                                                                                                    | Lasku Selite                                                                                                    | Li                                                                                            | säselite Debet                                                               | Kredit                                                       | 5umos                                                                                                    |                                                                  |
| 1700 kassa<br>1 7.1.2004<br>8 19.1.200<br>9 19.1.200<br>19 10.2.200<br>19 10.2.200<br>21 12.2.200<br>24 18.2.200<br>28 1.3.2004<br>31 1.3.2004                       | ilkusaldo<br>Jakson debet<br>Jakson kredit<br>Jakson kredit<br>Jakson saido<br>Loppusaldo                                         | Käteismy;<br>tukkutor:<br>tavkaraose<br>ZEB 740 1<br>Käteismy;<br>Oma peno<br>Talvireni<br>Auton 11<br>BVI-90 so<br>käteismy;<br>kassa<br>1 522,00<br>63 356,50<br>61 561,00<br>1 793,50<br>3 317,50 | ynti<br>Imgynti<br>CDC<br>benkilöauto<br>ynti<br>kaat<br>wastointilait<br>aCon myynti<br>ynti | 1700<br>1700<br>4000<br>1125<br>1700<br>1710<br>6730<br>1125<br>1700<br>1700 | 3000<br>3000<br>1700<br>3000<br>1700<br>1700<br>1700<br>1700 | 1 234,50<br>34 500,00<br>12 500,00<br>25 600,00<br>25 000,00<br>220,00<br>2 480,00<br>1 900,00<br>122,00<br>361,00 | 6   I                                                            |

### **13 SALDORESKONTRAN SELITE**

Toiminnoissa **Tiedosto|Päivitä myyntireskontra** ja **Tiedosto|Päivitä ostoreskontra** voit valita, miten jäännössumman selite muodostuu.

Selitteeksi 'saldo' –vaihtoehto sopii silloin, kun toisiinsa kohdistuvissa tositeriveissä on eri selitteet, eli ne sisältävät esimerkiksi eri asiakkaita tai eri myyjiä tai niissä on selitteenä eri tuotteita. Tällöin selite 'saldo' on neutraalimpi kuin että selitteenä olisi jonkin satunnaisen asiakkaan, myyjän tai tuotteen nimi.

| 💐 ASTERI KIRJANPITO - Asteri Mall                                    | iyritys Oy (EURO)                              |                   |            |               |       |
|----------------------------------------------------------------------|------------------------------------------------|-------------------|------------|---------------|-------|
| Tiedosto Muokkaa ALV Tulosta Työva                                   | ihe <u>Y</u> ritys <u>I</u> kkuna <u>O</u> hje |                   |            |               |       |
| <u>U</u> usi päiväkirja<br><u>A</u> vaa päiväkirja                   |                                                |                   |            |               |       |
| Vaihda päiväkirjan <u>n</u> imi <u>Laji</u><br>Yhdistä päiväkirja    | KustP Lsno Selite 1                            | Selite 2          | Debet      | Kredit        | Summa |
| Yhdistä DOS-päiväkirja –<br>Yhdistä muu päiväkirja –                 | Päivitä myyntireskontra                        |                   |            |               |       |
| <u>T</u> allenna DOS-päiväkirjaksi<br>Päiväkirja <u>s</u> aldoista ► | Vanha reskontratiedosto 🛛                      |                   |            | <u>S</u> elaa |       |
| Liitä <u>k</u> onekielinen tiliote                                   | 📕 Muunnetaan summat markoist                   | ta euroiksi (jaka | aen muunt  | okertoimella) |       |
| Jaa kuukausi <u>b</u> udjetiksi<br>Erittele kustannuspaikat          | <br>Päivitetään jaksolta                       |                   |            |               |       |
| Päivitä myynti <u>r</u> eskontra<br>Päivitä <u>o</u> storeskontra    | Kuusta                                         | Tammikuu 20       | 04         |               |       |
| Muistiotosite                                                        | Kuuhun                                         | Maaliskuu 20      | 04         | -             |       |
| Lopeta                                                               | Myyntisaamistilin numero                       | 1500              |            |               |       |
| Debettili                                                            |                                                | (esim. 1700-17:   | 30,2000,23 | 00-2399,2462) | ç.    |
| Tilinumoro Al Vitunnus Tilin                                         | Verrataan laskunnumerol                        | kenttää           |            |               |       |
| ► 1000 peru:                                                         |                                                |                   |            |               |       |
| 1010 tutkir                                                          | I ankaen i merk                                | usta   4          | merkin     | pituudeita    |       |
| 1015 kehit                                                           |                                                | an muadaatami     |            |               |       |
| 1020 ainer                                                           | Laskun jaannossumman seitte                    | en muodostamii    | nen:       | ОК            |       |
| 1030 liikea                                                          | selitteeksi 'saldo', jos lask                  | uissa erilaisia s | elitteitä  |               |       |
| 1040 muut                                                            | _                                              |                   |            | D             |       |
|                                                                      | 🗘 selitteeksi uusimman tositt                  | een selite        |            | Peruu         |       |
| Si Kredittili                                                        |                                                |                   |            | 49)<br>       |       |

### 14 JOKA TOISEN TOSITTEEN VÄRITTÄMINEN

Oletuksena on, että kaikki tositteet näkyvät samanvärisellä pohjalla. **Muokkaa**|**Väritä joka toinen tosite** –toiminnolla voit määritellä, että joka toinen tosite näkyy erivärisellä pohjalla:

| dosto  | RI KIRJANPITO - Asteri Malliy<br>Muokaa ALV Tulesta Työveihe | ritys<br>Ynt | <mark>Oly (EU</mark><br>ysi Ikku | RO)<br>na Ohje                                                                                               |            |                   |                                                                                                    | -       |                                     |                                                     |                                                             |
|--------|--------------------------------------------------------------|--------------|----------------------------------|----------------------------------------------------------------------------------------------------|------------|-------------------|----------------------------------------------------------------------------------------------------|---------|-------------------------------------|-----------------------------------------------------|-------------------------------------------------------------|
| Päiv   | Dirry tositeeseen<br>Etsi                                    |              |                                  |                                                                                                    |            |                   |                                                                                                    |         |                                     |                                                     |                                                             |
| Ic     |                                                              | all a        | Lsno                             | Seite 1                                                                                                    | Seike Z    | Debet             | Kredit Summ                                                                                                    | -       |                                     |                                                     |                                                             |
| 6      | Usao eteen tosterivi                                         |              | 1                                | sotuvelke 12/2003                                                                                            | _          | 2462              | 148.2                                                                                                    | 3       |                                     |                                                     |                                                             |
| 6      | bjumerointi •                                                |              |                                  | lääninverovitasto                                                                                            |            | 12.00             | 1710 1 948,2                                                                                                    | 0       |                                     |                                                     |                                                             |
| 7      | Jarjesta päiväkirja                                          | L            | -                                | ALV 11/2003                                                                                                  |            | 2464              | 1710 1 550.0                                                                                                    | ]       |                                     |                                                     |                                                             |
| 8      | Kantat Indone su della                                       |              | -                                | tukkutorinyynti                                                                                              | -          | 1700              | 3000 34 500,0                                                                                                    | 0       |                                     |                                                     |                                                             |
| 9      | sopio exepgydaie                                             | L            |                                  | terverebslot                                                                                                 |            | 4000              | 1700 12 500.0                                                                                                    | 0       |                                     |                                                     |                                                             |
| 10     | Litalekepöydätä                                              |              |                                  | ZEH 740 henkildauto                                                                                          |            | 1125              | 1700 21 000,0                                                                                                    | 2       |                                     |                                                     |                                                             |
| 11     | Tubiopo S colu                                               |              | -                                | Asteri kirjanpito ohjelma                                                                                    | Alsoft     | 6930              | 2430 510.0                                                                                                    | 2       |                                     |                                                     |                                                             |
| 12     | Reiste besteut d                                             |              | 1                                | levely at                                                                                                    | 104205     | lenno             | (ARM-2) 1 10 000 D                                                                                                    |         |                                     |                                                     |                                                             |
| 12     | Epista costenvi                                              |              | N AST                            | DI KID IANDITO - Asta                                                                                        | el Malline | the Ox (EI)       | 801                                                                                                    |         |                                     |                                                     |                                                             |
| 12     | Pgista koko tosite                                           |              | - 1131                           | and Kilkaministro - Mate                                                                                     | i i matayi | interest interest | (w)                                                                                                    |         |                                     |                                                     |                                                             |
| 12     | Tyhjennia koko päiväkirja                                    | L 1          | Tiedosto                         | Muokkaa ALV Tulosta                                                                                          | Tyóyahe    | Viltys Diku       | ina <u>O</u> hje                                                                                                    |         |                                     |                                                     |                                                             |
| 13     | Poista vineinen päiväkirja                                   |              | In mar                           | ALL                                                                                                    | in a       |                   |                                                                                                    |         |                                     |                                                     |                                                             |
| 13     | wells II a shore                                             |              | 41 Par                           | vakirja: Tammikuu 20                                                                                         | 104        |                   |                                                                                                    |         |                                     |                                                     |                                                             |
| 13     | Paren salansee uarkung                                       | -            | IL                               | espo lPaivamaata                                                                                             | Lai Ku     | de Lano           | Seite 1                                                                                                    | Selle 2 | Debet                               | Kredit                                              | Summ                                                        |
| 14     | Sarakkeet gkuasatelmaan                                      | -            | 6                                | 8.1.2004                                                                                                    |            |                   | soluvelka 12/2003                                                                                                    | 1000    | 2462                                | 2020                                                | 148.2                                                       |
| 14     | Libauni teksti                                               | -            | 6                                | 8.1.2004                                                                                                    |            |                   | lääninveteviteste                                                                                                    |         | ne se                               | 1710                                                | 1 948,2                                                     |
| 14     | Luktra näusktua                                              | - 1          | 3 7                              | 9.1.2004                                                                                                    | 10 10      |                   | ALV 11/2003                                                                                                    |         | 2464                                | 1710                                                | 1 550.0                                                     |
| *      | citivese havava ja                                           |              | 8                                | 19.1.2004                                                                                                    |            |                   | huk kutorimy pri i                                                                                                    |         | 1700                                | 3000                                                | 34 500,0                                                    |
|        | Vanica joka tomen toette                                     |              | 9                                | 19.1.2004                                                                                                    |            |                   | Lavataostot                                                                                                    |         | 4000                                | 1700                                                | 12 500.0                                                    |
| Debs   | Päiutä tämän kuun saldot                                     |              | 1                                | 0 19.1.2004                                                                                                  | 1. 16      |                   | ZEH 740 henkilisauto                                                                                                    | Sec.    | 1125                                | 1700                                                | 21 000,0                                                    |
| ITilin | Renta kakis sabbe                                            |              | 1                                | 1 22.1.2004                                                                                                  |            |                   | Asteri kirjan pito ohjelma                                                                                                    | Alsolt  | 6930                                | 2430                                                | 510.0                                                       |
| 100    | Reference Report                                             | no l         | 8 1                              | 2 29.1.2004                                                                                                  |            |                   | palkat                                                                                                    | 10000   | 6000                                | rere                                                | 10 000,0                                                    |
|        | Pyoraca kanteen deameasin                                    |              | 1                                | 2 23.1.2004                                                                                                  |            |                   | ennakonpidätys                                                                                                    |         | 2010                                | 2461                                                | 3 500.0                                                     |
| 11010  |                                                              |              | 1                                | 2 29.1.2004                                                                                                  |            |                   | solu                                                                                                    |         | And the                             | 2462                                                | 300,0                                                       |
| 1016   |                                                              |              |                                  |                                                                                                    |            |                   |                                                                                                    |         |                                     |                                                     | 6 200 0                                                     |
| 11016  |                                                              |              | 8 1                              | 2 29.1.2004                                                                                                  |            |                   | palkkolen maksu                                                                                                    |         | 10010                               | 1710                                                | 0 200.0                                                     |
| 11016  |                                                              |              |                                  | 2 29.1.2004                                                                                                  |            |                   | palkkojen maksu<br>Bautokirjatujen ALV-velka                                                                                                    |         | 3000                                | 2466                                                | 6 923,0                                                     |
| 1016   |                                                              |              | 1                                | 2 23.1.2004<br>3 23.1.2004<br>3 23.1.2004                                                                    |            |                   | Bruttokirjattujen ALV-velka<br>Bruttokirjattujen ALV-velka                                                                                                    | i i     | 3000<br>1536                        | 2466<br>4000                                        | 6 923,0<br>2 254,1                                          |
| 11016  |                                                              |              |                                  | 2 23.1.2004<br>3 29.1.2004<br>3 25.1.2004<br>3 29.1.2004<br>3 29.1.2004                                      |            |                   | Palkkojen meksu<br>Bruttokirjattujen ALV-velka<br>Bruttokirjattujen ALV-saan<br>Bruttokirjattujen ALV-saan                                                        | i<br>i  | 3000<br>1536<br>1536                | 2466<br>4000<br>6930                                | 6 923,0<br>2 254,1<br>91,9                                  |
| 1016   |                                                              |              |                                  | 2 23 1.2004<br>3 29 1.2004<br>3 23 1.2004<br>3 23 1.2004<br>3 29 1.2004<br>4 23 1.2004                       |            |                   | palikkojen meksu<br>Bruttokirjattujen ALV-velka<br>Bruttokirjattujen ALV-saan<br>Bruttokirjattujen ALV-saan<br>muumin 228 ALV-selka                               |         | 3000<br>1536<br>1536<br>2465        | 2466<br>4000<br>6930                                | 6 923,0<br>2 254,1<br>91,9<br>6 923,0                       |
| 11016  |                                                              |              |                                  | 2 23 1.2004<br>3 29 1.2004<br>3 29 1.2004<br>3 29 1.2004<br>3 29 1.2004<br>4 29 1.2004<br>4 29 1.2004        |            |                   | palkkojen meksu<br>Bruttokijattujen ALV-velka<br>Bruttokijattujen ALV-saan<br>Bruttokijattujen ALV-saan<br>myymin 22% ALV-velka<br>ostojen 22% ALV-saamine        |         | 3000<br>1536<br>1536<br>2466        | 1710<br>2466<br>4000<br>6930<br>555<br>1536         | 6 923,0<br>2 254,1<br>91,9<br>6 923,0<br>2 346 0            |
| 1010   |                                                              |              |                                  | 2 231,2004<br>3 291,2004<br>3 291,2004<br>3 291,2004<br>4 291,2004<br>4 291,2004<br>4 291,2004<br>4 291,2004 |            |                   | patkogen maksu<br>Bruttokijatujen ALV-velka<br>Bruttokijatujen ALV-saan<br>Bruttokijatujen ALV-saan<br>mytmin 22% ALV-saka<br>ostojen 22% ALV-saamine<br>ALV-seka |         | 3000<br>1536<br>1536<br>2466<br>*** | 1710<br>2466<br>4000<br>6930<br>200<br>1536<br>2464 | 6 923,0<br>2 254,1<br>91,9<br>6 923,0<br>2 346,0<br>4 576,9 |

Voit vaihtaa ko. värin valitsemalla **Käynnistä|Asetukset| Ohjauspaneeli|Näyttö|Ulkoasu** (XP:ssä vielä Lisäasetukset). Valitse "Osa":ksi "Valitut kohteet" ja määritä sille sopiva väri. **Huom!** Määritys koskee kaikkien Windows-ohjelmiesi valittuja kohteita, esimerkiksi valikossa kohdalla oleva teksti on myös sen värinen kuin määritit.

|       | ia: Tammikuu | 2004     |       |        |                             |          |       |        |           |
|-------|--------------|----------|-------|--------|-----------------------------|----------|-------|--------|-----------|
| Tospo | Päivämäärä   | l Laii   | KustP | ll sno | Selite 1                    | Selite 2 | Debet | Kredit | Summa     |
| 6     | 8.1.2004     | ( == = p |       |        | sotuvelka 12/2003           |          | 2462  | ****   | 148,20    |
| 6     | 8.1.2004     |          |       |        | lääninverovirasto           |          |       | 1710   | 1 948,20  |
| 7     | 9.1.2004     |          |       |        | ALV 11/2003                 |          | 2464  | 1710   | 1 550,00  |
| 8     | 19.1.2004    | D        | T.    | 0      | tukkutorimyynti             | 1        | 1700  | 3000   | 34 500,00 |
| 9     | 19.1.2004    |          |       |        | tavaraostot                 |          | 4000  | 1700   | 12 500,00 |
| 10    | 19.1.2004    | 100      |       | 20-    | ZEH 740 henkiloauto         |          | 1125  | 1700   | 21 000,00 |
| 11    | 22.1.2004    |          |       | 1      | Asteri kirjanpito-ohjelma   | Atsoft   | 6930  | 2430   | 510,00    |
| 12    | 29.1.2004    |          |       |        | palkat                      |          | 6000  |        | 10 000,00 |
| 12    |              |          |       |        | ennakonpidätys              |          |       |        | 3 500,00  |
| 12    | 29.1.2004    |          |       |        |                             |          |       |        | 300,00    |
| 12    | 29.1.2004    |          |       |        | palkkojen maksu             |          |       |        | 6 200,00  |
| 13    | 29.1.2004    | 1        |       |        | Bruttokirjattujen ALV-velka |          | 3000  | 2466   | 6 923,00  |
| 13    | 29.1.2004    | 1        |       |        | Bruttokirjattujen ALV-saami |          | 1536  | 4000   | 2 254,10  |
| 13    | 29.1.2004    |          |       | 1      | Bruttokirjattujen ALV-saami | i        | 1536  | 6930   | 91,97     |
| 14    | 29.1.2004    |          |       | 1      | myynnin 22% ALV-velka       |          | 2466  | ****   | 6 923,00  |
| 14    | 29.1.2004    |          |       |        |                             |          |       |        | 2 346,07  |
| 14    | 29.1.2004    |          |       |        | ALV-velka                   |          |       | 2464   | 4 576,93  |

### **15 PAPERITULOSTEET PDF TIEDOSTOKSI**

Pdf-tiedostot ovat muodostuneet yleiseksi tavaksi välittää ja säilöä paperitulosteita sähköisessä muodossa.

Kaikkien windows-ohjelmien kirjoittimelle menevät tulosteet voidaan tulostaa kirjoittimen sijaan suoraan pdf-tiedostoksi.

Pdf tiedostot mahdollistavat tulosteiden välittämisen sähköpostilla, tulostuksen esikatselun ja sähköisen taloushallinnon.

Pdf tiedostoksi tulostaminen vaatii, että koneeseen on asennettu jokin pdf-muotoisia tiedostoja tuottava ohjelma, esimerkiksi Adobe Acrobat tai Fineprint pdfFactory.

#### Adobe Acrobat

Yleisesti käytössä olevien pdf tiedostojen katseluohjelma Adobe Acrobat reader on maksuton ohjelma.

Pdf tiedostojen tekemiseen (tulostamiseen) tarvittava Adobe Acrobat on maksullinen, hinta Adobe.fi:n nettikaupassa tätä kirjoitettaessa oli 369 euroa (ilman arvonlisäveroa).

Lisätietoa Adobe Acrobatista www.adobe.fi

#### **Fineprint pdfFactory**

Adobe Acrobatin lisäksi on olemassa muitakin ohjelmia, joilla voi tulostaa pdf tiedostoja, mm. seuraavilla sivuilla esitelty pdfFactory.

Ohjelman täysin toimivan (vain mainostekstin pdf-sivun alalaitaan lisäävä) koeversio on maksutta ladattavissa ohjelman tekijän Fineprintin sivuilta (www.fineprint.com) ja koeversiolla pääseekin testaamaan sähköisten dokumenttien luomista.

Ohjelman rekisteröinti maksaa 49.95\$.

Ohjelma ei ole Atsoftin tuote eikä Atsoft edusta/myy ohjelmaa eikä opasta ohjelman käytössä.

Lisätietoja pdfFactorystä www.atsoft.fi/pdffactory.htm

#### Fineprint pdfFactoryn käyttö

Fineprint pdfFactory asentuu tulostimeksi (kirjoittimeksi) ja sille voidaan tulostaa joko valitsemalla se oletuskirjoittimeksi tai valita ohjelmasta kirjoittimeksi pdfFactory (mikäli ohjelmassa on toiminto, jolla voidaan valita kirjoitin, mille tulostetaan)

PdfFactorylle tulostetut tulosteet tulostuvat pdfFactoryn esikatseluikkunaan, josta tuloste voidaan joko avata Acrobat readeriin (View pdf), tallentaa levylle (save) tai lähettää sähköpostin tiedostoliitteenä (Send)

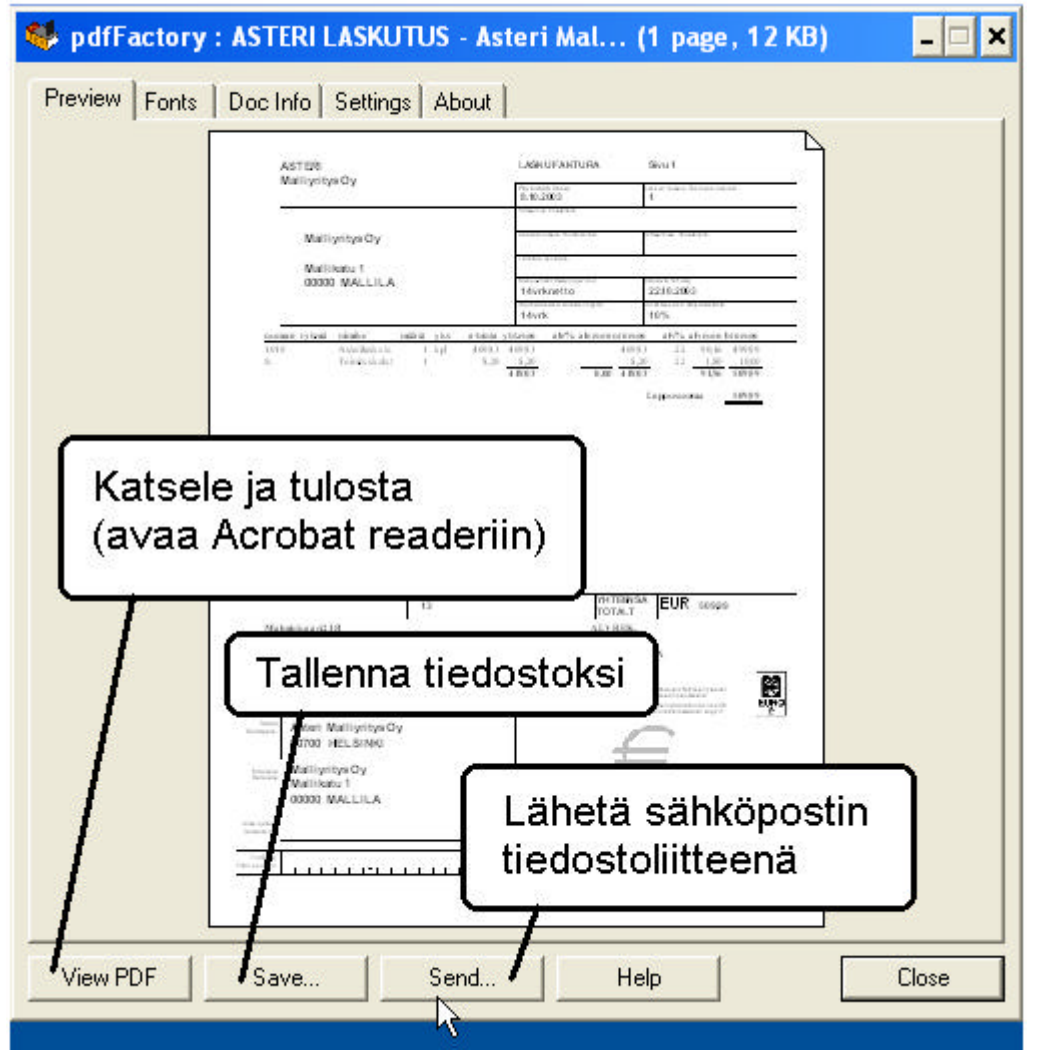

Mikäli pdfFactoryn katseluikkuna on jo auki, seuraava tuloste tulostuu katseluikkunassa olevan tulosteen jatkeeksi. Tätä ominaisuutta voidaan hyödyntää kun halutaan koota useita eri tulosteita yhteen pdf tiedostoon.

#### Esimerkki pdfFactoryn käytöstä

Tässä esimerkissä käytämme pdfFactory ohjelmaa paperitulosteen lähettämiseksi sähköpostilla. Tietokoneeseen on asennettu pdfFactory ja Adobe Acrobat Reader.

- 1. Aseta oletuskirjoittimeksi pdfFactory napsauttamalla käynnistä / asetukset / tulostimet ja faksit / pdfFactory / Tiedosto / aseta oletustulostimeksi tai kirjanpito-ohjelmasta tulosta / Aseta kirjoitin / valitse FinePrint pdfFactory.
- 2. Käynnistä kirjanpito-ohjelma ja ota haluamasi tuloste.
- 3. Tuloste aukeaa pdfFactoryn katseluikkunaan:

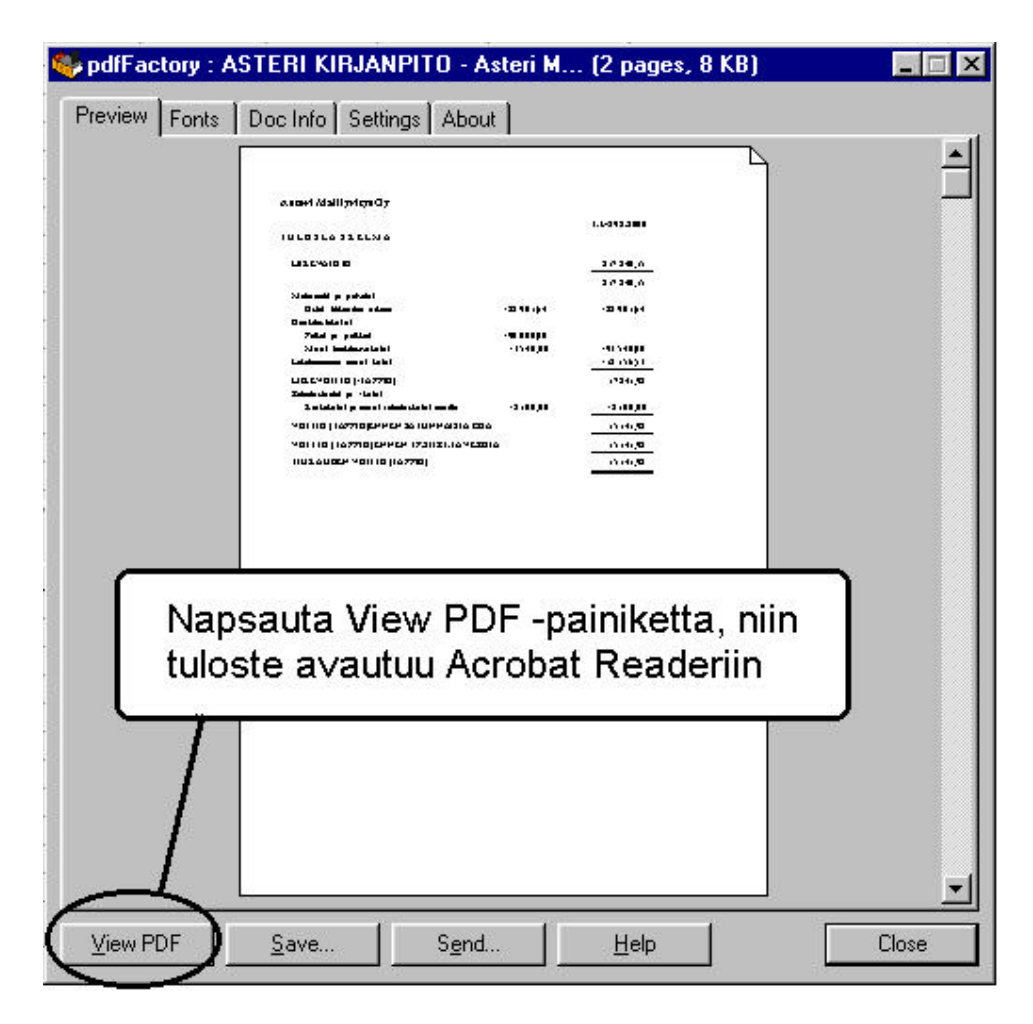

#### 4. Tulostaminen paperille

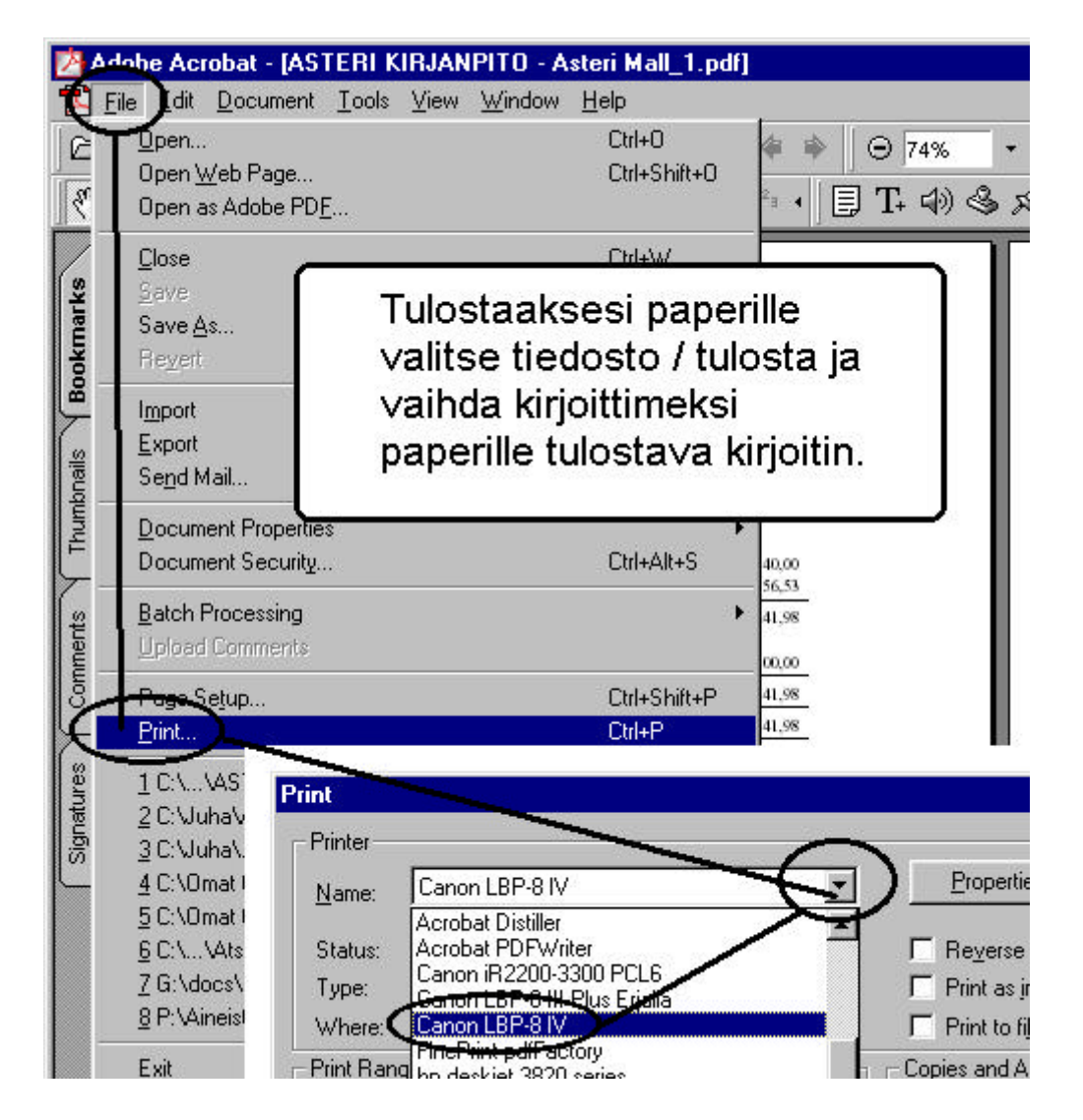

5. Tallentaminen levylle

Tallenna tuloste levylle sähköpostin tiedostoliitteenä lähettämistä tai myöhempää käyttöä varten valitsemalla tiedosto / tallenna nimellä (file / save as)

### **16 PAPERITON KIRJANPITO**

Paperiton kirjanpito toteutetaan Asteri kirjanpito-ohjelmalla tulostamalla kirjanpidon tulosteet pdf tiedostoiksi.

#### Lyhyt sanasto

**pdf** Tiedostomuoto, jonka asettelu pysyy samanlaisena riippumatta missä tietokoneessa sitä katsellaan tai millä tulostimella se tulostetaan.

Adobe Acrobar reader maksuton pdf tiedostojen katseluohjelma, joka on lähes jokakoneessa. Ohjelmalla ei voi luoda eikä muokata pdf tiedostoja (tämä ohjelma sinulla on todennäköisesti koneessa)

Adobe Acrobat maksullinen ohjelma pdf tiedostojen luomiseen ja muokkaamiseen ja tositteiden skannaamiseen pdf-muotoon (tätä ohjelmaa sinulla todennäköisesti ei ole koneessa)

**pdfWriter** maksullisen Adobe Acrobat ohjelman mukana tuleva kirjoitinajuri, jolla tallennetaan tulosteet pdf tiedostoiksi levylle

**pdfFactory** Fineprint Softwaren tekemä ohjelma pdf tiedostojen luomiseen. Ei sisällä pdf tiedostojen muokkausominaisuuksia eikä katseluohjelmaa.

#### Mitä tarvitaan paperittomaan kirjanpitoon

Asteri kirjanpito-ohjelman lisäksi tarvitaan

- Adobe Acrobat tai pdfFactory, jolla voit tulostaa kaikki paperitulosteet mistä tahansa windows ohjelmasta pdf-tiedostoiksi.
- Kirjoittava Cd-asema (CD-RW) jotta voit arkistoida ja jakaa kirjanpito-aineiston asiakasyritykselle ja tilintarkastajalle
- Skanneri, jos haluat myös paperitositteet sähköiseen muotoon.

#### Asteri kirjanpito-ohjelman tulosteet sähköiseen muotoon

Tulosteet saa sähköiseen muotoon mm seuraavin tavoin

- PdfFactoryllä edellisen sivun ohjeiden mukaan
- Adobe Acrobat pdfWriterilla
- Tulosta päiväkirja levylle tai leikepöydän kautta muuhun ohjelmaan ja siellä tallennus -> luettavissa Muistiolla tai muulla tekstinkäsittelyllä
- Tulosta päiväkirja tai pääkirja koko tilikaudelta (\*) levylle html -> luettavissa selainohjelmalla
- Tulosta / päiväkirja tilikaudelta / ACL muotoon levylle

#### Paperitositteet sähköiseen muotoon

Paperitositteet saat sähköiseen muotoon skannaamalla tositteet pdfmuotoisiksi (Adobe Acrobatissa file/import/scan).

#### Cd-levyn tekeminen

Sähköisen kirjanpito-aineiston jakelemiseen tarvitset kirjoittavan cdaseman. Yleensä tietokoneen mukana tulevalla cd-asemalla voi vain lukea mutta ei kirjoittaa CD-R levyjä.

#### Cd-levyn selaaminen ja tutkiminen (asiakkaat ja tilintarkastajat)

Kun olet tallentanut kirjanpidon tulosteet cd-levylle, voivat asiakkaat ja tilintarkastajat tutkia levyä omalla tietokoneellaan käynnistämällä windowsin resurssienhallintaohjelman ja availemalla cd-levylle tallennettuja tulosteita. Jos tulosteet ovat pdf muotoisia, täytyy siinä koneessa, jolla tulosteita selataan olla asennettuna maksuton Acrobat reader ohjelma, jonka voi asentaa mm. Adoben sivuilta.

Ylläkuvattu tapa levyllä olevan aineiston selaamiseen voi kuitenkin osoittautua liian kömpelöksi ja tällöin ratkaisuksi kannattaa hankkia jokin helppokäyttöinen sähköinen dokumenttien arkistointiohjelma.

#### Sähköiset tulosteet paperitulosteiksi

Kun sähköiset tulosteet on tehty pdf tiedostoiksi, ne voidaan tulostaa paperitulosteiksi laadun kärsimättä: voit antaa asiakasyritykselle yhden cd-rompun, jossa on yrityksen kirjanpito koko vuoden ajalta kaikkine tulosteineen ja skannattuine tositekuvineen.

#### Lisätietoja

Tämä artikkeli perustuu artikkeliin "Paperiton kirjanpito" osoitteessa www.atsoft.fi/paperitonkirjanpito.htm

### AAKKOSELLINEN HAKEMISTO

| Adobe Acrobat                    | . 29 |
|----------------------------------|------|
| alv-nettokirjaus                 |      |
| monta tiliä tositteessa          | . 22 |
| määrittäminen                    | . 21 |
| pois käytöstä                    | . 21 |
| yksirivisesti                    | . 20 |
| asentaminen                      | 4    |
| cd-levyn tekeminen               | . 34 |
| etätuki                          | 6    |
| hakeminen päiväkirjasta          |      |
| otsikko                          | . 25 |
| tilin tapahtuma                  | . 25 |
| kielen määrittäminen             | . 18 |
| kielikortistot                   |      |
| asentaminen                      | 6    |
| kieliversio                      | . 18 |
| kirjasintyypin ja -koon määritys | . 23 |
| nettokirjaus                     | . 20 |
| paperiton kirjanpito             |      |
| Adobe Acrobat                    | . 33 |
| cd-levyn selaaminen              | . 34 |
| cd-levyn tekeminen               | . 34 |
| pdf                              | . 33 |
| pdfFactory                       | . 33 |
| tulosteet sähköiseen muotoon     | . 33 |
| pdf                              | . 29 |
| pdfFactory                       | . 29 |
| prosentit                        | . 24 |
| päivittäminen                    | 6    |
| remoteus                         | 6    |
| ruudulle tulostus                | . 29 |
|                                  |      |

### ASTERI OHJELMIEN KURSSIT

Järjestämme Asteri Windows ohjelmien käytön kursseja. Kurssin hinta on 100 €Helsingissä, muualla Suomessa 200 € Ylläpitosopimusasiakkaille – 20%, jos ohjelman hintaan on voimassaoleva ylläpitosopimus. Toinen osallistuja yrityksestä -50%. Hinta sisältää ALV:n ja kahvitukset.

#### Kurssiaikataulu Helsingissä:

Helsinki, Kirjanpito alkukurssi, keskiviikko 5.11.2003 Helsinki, Kirjanpito **jatkokurssi**, tiistaina 18.11.2003 Helsinki, Palkanmaksu **jatkokurssi**, tiistaina 25.11.2003 Helsinki, Kirjanpito alkukurssi, tiistaina 16.12.2003 Helsinki, Palkanmaksu alkukurssi, keskiviikkona 17.12.2003

Muutokset mahdollisia. Lisätiedot www.atsoft.fi/kurssit.htm

Muun Suomen talven 2004 kurssipaikat ja aikataulut ovat vielä avoinna. Todennäköisimmät paikat ovat Jyväskylä, Kouvola, Seinäjoki, Oulu, Tampere, Turku.

#### Asteri ohjelmien esittelypäivät

Järjestämme Asteri Windows ohjelmien päivityksiin liittyviä esittelypäiviä toimistollamme Helsingissä ja muualla Suomessa. Tilaisuudet soveltuvat myös ohjelman hankintaa harkitseville. Tilaisuudet ovat maksuttomia, mutta toivomme ennakkoilmoittautumista.

Tervetuloa iltapäiväkahville sekä tutustumaan päivitysten sisältöön: Helsinki, tiistai 4.11.2003 Turku, torstai 20.11.2003, Kongressikeskus Linnasmäki, Lustokatu 7 Tampere, perjantai 21.11.2003, Nokia, Hotelli Eden, Paratiisikatu 2 Seinäjoki, torstai 27.11.2003, Amm.opp. keskustan auditorio, Kirkkok. Oulu, 28.11.2003, Nallikari, Hotelli Pohto, Vellamontie 12 Kouvola, 2.12.2003, Hotelli Vaakuna, Paimenpolku 2

Ilmoittaudu ennakkoon tilavarausten tähden joko sähköpostilla (atso.makinen@atsoft.fi) tai puhelimitse 09-350 7530. Esittelypäivät ovat maksuttomia.

Muutokset mahdollisia. Ajankohtainen aikataulu ja lisätietoja www.atsoft.fi/kurssit.htm